### Nokia C3-01 - Felhasználói kézikönyv

### 2 Tartalom

# Tartalom

### Biztonság

| Használatbavétel                   | 6  |
|------------------------------------|----|
| A készülék gombjai és részei       | 6  |
| A SIM-kártya és az akkumulátor     |    |
| behelyezése                        | 7  |
| A memóriakártya behelyezése vagy   |    |
| eltávolítása                       | 8  |
| Az akkumulátor töltése             | 9  |
| Az akkumulátor töltése USB-kábelen |    |
| keresztül                          | 9  |
| GSM-antenna                        | 10 |
| Pánt felerősítése                  | 11 |
|                                    |    |

### Kapcsoljuk be 11 Hálózati szolgáltatások és díjak 11 Hozzáférési kódok 11 A készülék be- vagy kikapcsolása 12 A gombok és a kijelző zárolása 12 Érintőképernyős műveletek 13 Az érintőképernyő beállításai 14 A Főképernyő interaktív elemei 14 Hívás, zeneszámok vagy videofájlok hangerejének megváltoztatása 15 Ikonok 15 Néviegyek vagy képek másolása régi készülékünkről 15 SIM-kártya nélküli funkciók 16 A készülék használata offline üzemmódban 16 A zseblámpa be- vagy kikapcsolása 17

| Telefonkezelés                       | 17 |
|--------------------------------------|----|
| Terméktámogatás                      | 17 |
| My Nokia                             | 17 |
| A készülék szoftverének frissítése a |    |
| készülék használatával               | 18 |
| A készülék szoftverének frissítése   |    |
| számítógép használatával             | 19 |
|                                      |    |

| Eredeti beallitasok visszaallitasa    | 20 |
|---------------------------------------|----|
| Fájlok rendszerezése                  | 20 |
| A naptár és a névjegyzék              |    |
| szinkronizálása az Ovi by Nokia       |    |
| szolgáltatással                       | 20 |
| Képek és egyéb tartalmak biztonsági   |    |
| mentése memóriakártyára               | 21 |
|                                       |    |
| Telefon                               | 21 |
| Hívás kezdeményezése                  | 21 |
| A nem fogadott hívások megtekintése   | 21 |
| A legutóbb tárcsázott telefonszám     |    |
| felhívása                             | 22 |
| Hívások átirányítása hangpostára vagy |    |
| más telefonszámra                     | 22 |
| Fogadott híváshoz vagy üzenethez      |    |
| tartozó telefonszám mentése           | 22 |
| Tudnivalók az internethívásokról      | 22 |
| Internethívás kezdeményezése          | 23 |
| Konferenciahívás kezdeményezése       | 23 |
| Híváskezdeményezés engedélyezése      |    |
| csak a megadott telefonszámokra       | 24 |
| Híváskezdeményezés és hívásfogadás    |    |

# Névjegyzék25Név és telefonszám mentése25Gyorshívás használata25Elérhetőségi adataink elküldése25Névjegycsoport létrehozása26Névjegyek áthelyezése vagy másolása

24

korlátozása

a SIM-kártyára26Szöveg írása21Váltás a szövegbeviteli üzemmódok<br/>között27Írás hagyományos szövegbeviteli mód<br/>használatával27Prediktív szövegbevitel28

| Üzenetek       | 28 |
|----------------|----|
| Üzenet küldése | 28 |

| Üzenet küldése egy címzettcsoport                            |     |
|--------------------------------------------------------------|-----|
| számára                                                      | 29  |
| Melléklet mentése                                            | 29  |
| Beszélgetés megtekintése                                     | 30  |
| Hangüzenetek meghallgatása                                   | 30  |
| Hangüzenet küldése                                           | 30  |
| -                                                            |     |
| E-mail és csevegés                                           | 31  |
| E-mail                                                       | 31  |
| Csevegés                                                     | 32  |
|                                                              |     |
| Testreszabás                                                 | 33  |
| A Főképernyő ismertetése                                     | 33  |
| Hivatkozás hozzáadása a                                      |     |
| Főképernyőhöz                                                | 34  |
| Fontos névjegyek hozzáadása a                                |     |
| Főképernyőhöz                                                | 34  |
| Az Ugrás menü testreszabása                                  | 34  |
| A Főképernyő testreszabása                                   | 35  |
| A készülék megjelenésének                                    |     |
| módosítása                                                   | 35  |
| Saját üzemmód létrehozása                                    | 35  |
| A hangok testreszabása                                       | 36  |
| Kanssalatok                                                  | 26  |
| Raptsolatok                                                  | 50  |
| Bluetooth                                                    | 36  |
| USB-adatkabel                                                | 39  |
| Kapcsolodas WLAN-halozathoz                                  | 40  |
| Nakia Ovi szalgáltatásak                                     | 12  |
|                                                              | 472 |
| <u>VVI Dy NUKId</u><br>A Nakia Ovi szalgáltatásainak alárása | 42  |
| A NOKIA OVI-SZOIYAILALASAIIIAK ELELESE                       | 45  |
| alkalmazásról                                                | 12  |
| Nokia Ovi Loiátezó                                           | 43  |
| NUKIA UVI LEJALSZU                                           | 45  |
| Időkezelés                                                   | 43  |
| A dátum és az idő beállítása                                 | 43  |
| Ébresztés beállítása                                         | 44  |
| Ébresztés halasztása                                         | 44  |
| Az edzésidő mérése                                           | 44  |
| Az időzítő beállítása                                        | 45  |

| Naptár                                                                                                    | 45                                                                                                    |
|----------------------------------------------------------------------------------------------------|----------------------------------------------------------------------------------------------------|
| Bevásárlólista készítése                                                                                                    | 46                                                                                                    |
|                                                                                                    |                                                                                                    |
| Képek és videók                                                                                                    | 46                                                                                                    |
| Kép készítése                                                                                                    | 46                                                                                                    |
| Videó rögzítése                                                                                                    | 47                                                                                                    |
| Kép vagy videó elküldése                                                                                                    | 47                                                                                                    |
| Fényképek                                                                                                    | 48                                                                                                    |
| Kép nyomtatása                                                                                                    | 48                                                                                                    |
| Jong óc hang                                                                                                    | 40                                                                                                    |
| Zelle es llally<br>Médialoiétezé                                                                                                    | 40                                                                                                    |
| Medialejatszo                                                                                                    | <u>48</u>                                                                                             |
| FM-Idulu                                                                                                    | 21                                                                                                    |
| Hangrogzito nasznalata                                                                                                    | 53                                                                                                    |
| Internet                                                                                                    | 54                                                                                                    |
| Tudnivalók az internethöngészőről                                                                                                    | 54                                                                                                    |
| Rönnészés az interneten                                                                                                    | 54                                                                                                    |
| Δ höngészési előzmények törlése                                                                                                    | 54                                                                                                    |
| A bongeszesi ciozmenyek tonese                                                                                                    | 54                                                                                                    |
| Tátákok ás alkalmazásak                                                                                                    | E E                                                                                                   |
| Jalekok es aikaimazasok                                                                                                    | 22                                                                                                    |
| Tudnivalók a játékokról és                                                                                                    | 22                                                                                                    |
| Jatekok és alkalmazások<br>Tudnivalók a játékokról és<br>alkalmazásokról                                                                                                    | 55                                                                                                    |
| Jatekok és alkallítázások<br>Tudnivalók a játékokról és<br>alkalmazásokról<br>A játékélmény javítása                                                                                                    | 55<br>55                                                                                              |
| Jatekok es ankannazások<br>Tudnivalók a játékokról és<br>alkalmazásokról<br>A játékélmény javítása<br>Játék vagy alkalmazás letöltése                                                                                                    | 55<br>55<br>55                                                                                        |
| Jatekok es ankannazások<br>Tudnivalók a játékokról és<br>alkalmazásokról<br>A játékélmény javítása<br>Játék vagy alkalmazás letöltése<br>Közösségek                                                                                                    | 55<br>55<br>55<br>55<br>55                                                                            |
| Jatekok es alkalifizzesok<br>Tudnivalók a játékokról és<br>alkalmazásokról<br>A játékélmény javítása<br>Játék vagy alkalmazás letöltése<br>Közösségek<br>A számológép használata                                                                                                    | 55<br>55<br>55<br>55<br>55<br>56                                                                      |
| Jatekok es alkalifizzesok<br>Tudnivalók a játékokról és<br>alkalmazásokról<br>A játékélmény javítása<br>Játék vagy alkalmazás letöltése<br>Közösségek<br>A számológép használata<br>Pénznemek és mértékegységek                                                                                                    | 55<br>55<br>55<br>55<br>55<br>56                                                                      |
| Tudnivalók a játékokról és<br>alkalmazásokról<br>A játékélmény javítása<br>Játék vagy alkalmazás letöltése<br>Közösségek<br>A számológép használata<br>Pénznemek és mértékegységek<br>átváltása                                                                                                    | 55<br>55<br>55<br>55<br>55<br>56<br>56                                                                |
| Tudnivalók a játékokról és<br>alkalmazásokról<br>A játékélmény javítása<br>Játék vagy alkalmazás letöltése<br>Közösségek<br>A számológép használata<br>Pénznemek és mértékegységek<br>átváltása                                                                                                    | 55<br>55<br>55<br>55<br>56<br>56                                                                      |
| Tudnivalók a játékokról és<br>alkalmazásokról<br>A játékélmény javítása<br>Játék vagy alkalmazás letöltése<br>Közösségek<br>A számológép használata<br>Pénznemek és mértékegységek<br>átváltása                                                                                                    | 55<br>55<br>55<br>55<br>56<br>56<br>56                                                                |
| Tudnivalók a játékokról és<br>alkalmazásokról<br>A játékélmény javítása<br>Játék vagy alkalmazás letöltése<br>Közösségek<br>A számológép használata<br>Pénznemek és mértékegységek<br>átváltása<br>A készülék védelme<br>A készülék lezárása                                                                                                    | 55<br>55<br>55<br>56<br>56<br>56<br>57                                                                |
| Tudnivalók a játékokról és<br>alkalmazásokról<br>A játékélmény javítása<br>Játék vagy alkalmazás letöltése<br>Közösségek<br>A számológép használata<br>Pénznemek és mértékegységek<br>átváltása<br>A készülék védelme<br>A készülék lezárása<br>Memóriakártya jelszavas védelme                                                                                                    | 55<br>55<br>55<br>56<br>56<br>56<br>56<br>57<br>57<br>57                                              |
| Jatekok és alkallítázások<br>Tudnivalók a játékokról és<br>alkalmazásokról<br>A játékélmény javítása<br>Játék vagy alkalmazás letöltése<br>Közösségek<br>A számológép használata<br>Pénznemek és mértékegységek<br>átváltása<br>A készülék védelme<br>A készülék lezárása<br>Memóriakártya jelszavas védelme<br>Memóriakártya formázása                                                                                                    | 55<br>55<br>55<br>56<br>56<br>56<br>56<br>57<br>57<br>58<br>58                                        |
| Jatekok és alkallítázások<br>Tudnivalók a játékokról és<br>alkalmazásokról<br>A játékélmény javítása<br>Játék vagy alkalmazás letöltése<br>Közösségek<br>A számológép használata<br>Pénznemek és mértékegységek<br>átváltása<br>A készülék védelme<br>A készülék lezárása<br>Memóriakártya jelszavas védelme<br>Memóriakártya formázása<br>Készülékünk előkészítése                                                                                        | 55<br>55<br>55<br>55<br>56<br>56<br>56<br>57<br>57<br>58<br>58<br>58                                  |
| Jatekok és alkallítázások<br>Tudnivalók a játékokról és<br>alkalmazásokról<br>A játékélmény javítása<br>Játék vagy alkalmazás letöltése<br>Közösségek<br>A számológép használata<br>Pénznemek és mértékegységek<br>átváltása<br>A készülék védelme<br>A készülék lezárása<br>Memóriakártya jelszavas védelme<br>Memóriakártya formázása<br>Készülékünk előkészítése<br>újrahasznosításra                                                                   | 55<br>55<br>55<br>56<br>56<br>56<br>56<br>57<br>57<br>58<br>58<br>58<br>58                            |
| Jatekok és alkallitazások<br>Tudnivalók a játékokról és<br>alkalmazásokról<br>A játékélmény javítása<br>Játék vagy alkalmazás letöltése<br>Közösségek<br>A számológép használata<br>Pénznemek és mértékegységek<br>átváltása<br>A készülék védelme<br>A készülék lezárása<br>Memóriakártya jelszavas védelme<br>Memóriakártya formázása<br>Készülékünk előkészítése<br>újrahasznosításra                                                                   | 55<br>55<br>55<br>55<br>56<br>56<br>56<br>57<br>57<br>58<br>58<br>58<br>58<br>58                      |
| Jatekok es aikalilitzzesok<br>Tudnivalók a játékokról és<br>alkalmazásokról<br>A játékélmény javítása<br>Játék vagy alkalmazás letöltése<br>Közösségek<br>A számológép használata<br>Pénznemek és mértékegységek<br>átváltása<br>A készülék védelme<br>A készülék lezárása<br>Memóriakártya jelszavas védelme<br>Memóriakártya formázása<br>Készülékünk előkészítése<br>újrahasznosításra<br>Óvjuk környezetünket<br>Energiatakarékosság                   | 55<br>55<br>55<br>56<br>56<br>56<br>56<br>56<br>57<br>57<br>58<br>58<br>58<br>58<br>58<br>58          |
| Jatekok és alkallítázások<br>Tudnivalók a játékokról és<br>alkalmazásokról<br>A játékélmény javítása<br>Játék vagy alkalmazás letöltése<br>Közösségek<br>A számológép használata<br>Pénznemek és mértékegységek<br>átváltása<br>A készülék védelme<br>A készülék lezárása<br>Memóriakártya jelszavas védelme<br>Memóriakártya formázása<br>Készülékünk előkészítése<br>újrahasznosításra<br>Óvjuk környezetünket<br>Energiatakarékosság<br>Úirahasznosítás | 555<br>555<br>555<br>556<br>566<br>576<br>577<br>588<br>588<br>588<br>588<br>588<br>599<br>599<br>599 |

# Termékadatok és biztonsági tudnivalók 59 Tárgymutató 66

# Biztonság

Olvassuk el az alábbi egyszerű útmutatót. Az itt leírtak be nem tartása veszélyekkel járhat, vagy törvénysértő lehet. Bővebb információt a részletes felhasználói útmutató tartalmaz.

### KORLÁTOZÁSSAL ÉRINTETT TERÜLETEKEN KAPCSOLJUK KI

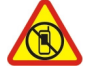

Kapcsoljuk ki a készüléket olyan helyeken, ahol annak használata tiltott, interferenciát, illetve veszélyt okozhat. Például repülőgépen, kórházakban, illetve orvosi berendezések, üzemanyag, vegyszerek vagy robbantási területek közelében. A használatot korlátozó helyeken tartsunk be minden utasítást.

### AZ ÚTON ELSŐ A BIZTONSÁG

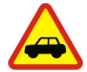

Tartsunk be minden helyi jogszabályt. Vezetés közben mindig hagyjuk szabadon kezeinket, hogy a járművet irányíthassuk. A biztonság legyen vezetés közben a legfontosabb szempont.

### INTERFERENCIA

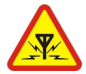

A vezeték nélküli eszközök interferencia-érzékenyek lehetnek, ami a teljesítményre kihatással lehet.

### SZAKSZERVIZ

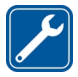

A termék üzembe helyezését és javítását csak szakember végezheti.

### AKKUMULÁTOROK, TÖLTŐK ÉS EGYÉB TARTOZÉKOK

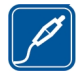

Ehhez a típusú készülékhez kizárólag a Nokia által jóváhagyott akkumulátorokat, töltőkészülékeket és tartozékokat használjuk. Ne csatlakoztassunk nem kompatibilis termékeket.

### A KÉSZÜLÉKET TARTSUK SZÁRAZON

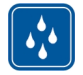

A készülék nem vízálló. Tartsuk szárazon.

### ÓVJUK HALLÁSUNKAT

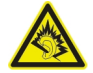

A fülhallgatót mérsékelt hangerővel használjuk, és kihangosításkor ne tegyük a készüléket a fülünkhöz, mert a hangerő nagyon nagy lehet.

# Használatbavétel

### A készülék gombjai és részei

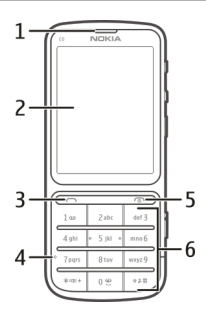

- 1 Hallgató
- Kijelző 23456
- Hívás gomb
- Mikrofon
- Vége gomb/Bekapcsológomb
- Billentvűzet

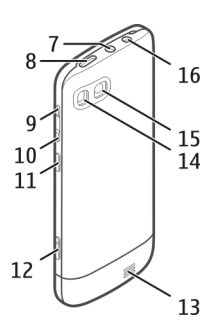

- 7 Nokia AV-csatlakozó (3,5 mm)
- 8 Micro USB-csatlakozó
- 9 Hangerőnövelés gomb
- 10 Hangerőcsökkentés gomb
- 11 Billentyűzár gombja
- 12 Kamera gomb
- 13 Hangszóró

- 14 Kameravaku
- **15** Kameralencse
- 16 Töltőcsatlakozó

Az optimális teljesítmény eléréséhez távolítsuk el a fóliákat, amelyek többek között a kijelzőt és a kamera lencséjét is védik.

### A SIM-kártya és az akkumulátor behelyezése

Fontos: A készülékben ne használjunk mini-UICC SIM-kártyát (más néven micro-SIM-kártyát), átalakítóba helyezett micro-SIM-kártyát vagy mini-UICC kivágással rendelkező SIM-kártyát (lásd az ábrát). A micro-SIM-kártya kisebb, mint a szokásos méretű SIM-kártya. A készülék nem tudja kezelni a micro-SIM-kártyákat, és a nem kompatibilis SIM-kártyák kárt okozhatnak a készülékben, valamint megsérülhetnek a kártyán tárolt adatok.

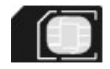

Ezzel a készülékkel kizárólag BL-5CT típusú akkumulátort használjunk. Mindig eredeti Nokia akkumulátort használjunk.

A SIM-kártya és a rajta lévő névjegyek könnyen megsérülhetnek karcolással vagy meghajlítással, ezért legyünk óvatosak a kártya kezelésénél, behelyezésénél vagy eltávolításánál.

1 Csúsztassuk el a fedelet, majd vegyük le. Ha az akkumulátor be van helyezve, akkor vegyük ki.

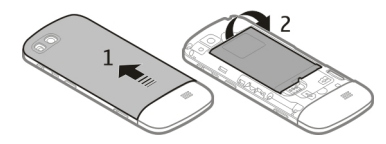

2 Helyezzük be a SIM-kártyát. Ellenőrizzük, hogy a kártya érintkezői lefelé néznek-e.

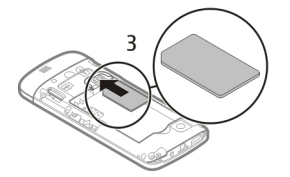

3 Igazítsuk az akkumulátor csatlakozóit az akkumulátortartó csatlakozóihoz, majd helyezzük be az akkumulátort. A hátlap visszahelyezéséhez igazítsuk a zárófüleket a megfelelő nyílásokba, és csúsztassuk a hátlapot, amíg a helyén nem rögzül.

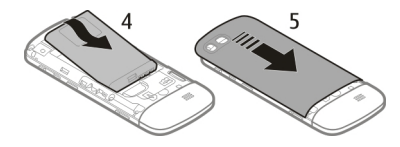

### A memóriakártya behelyezése vagy eltávolítása

Ehhez a típusú készülékhez kizárólag a Nokia által jóváhagyott kompatibilis memóriakártyát használjunk. A nem kompatibilis kártyák kárt okozhatnak a kártyában és a készülékben egyaránt, valamint a kártyán tárolt adatok megsérülhetnek.

A készülék legfeljebb a következő méretű memóriakártyát kezelésére képes: 32 GB.

### A memóriakártya behelyezése

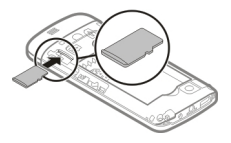

- 1 Vegyük le a hátlapot.
- 2 Ellenőrizzük, hogy a kártya érintkezői lefelé néznek-e. Nyomjuk a kártyát befelé, amíg a helyére nem kattan.
- 3 Helyezzük vissza a hátlapot.

### A memóriakártya eltávolítása

**Fontos:** Ne távolítsuk el a memóriakártyát, ha azt egy alkalmazás éppen használja. Ha mégis így teszünk, az kárt okozhat a kártyában és a készülékben egyaránt, valamint a kártyán tárolt adatok megsérülhetnek.

A memóriakártyát a készülék kikapcsolása nélkül kivehetjük és behelyezhetjük.

- 1 Vegyük le a hátlapot.
- 2 Nyomjuk a kártyát befelé, amíg egy kattanást hallunk, majd húzzuk ki a kártyát.
- 3 Helyezzük vissza a hátlapot.

### Az akkumulátor töltése

Készülékünk akkumulátorát a gyárban részlegesen feltöltik, de a készülék első üzembe helyezése előtt ismét fel kell töltenünk.

Ha a készülék alacsony töltöttségi szintet jelez, kövessük az alábbi lépéseket:

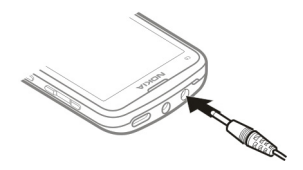

- 1 Csatlakoztassuk a töltőt a fali csatlakozóaljzathoz.
- 2 Csatlakoztassuk a töltőt a készülékhez.
- 3 Ha az akkumulátor teljesen feltöltődött, húzzuk ki a töltőt a készülékből, majd a fali csatlakozóaljzatból.

Az akkumulátort egy ideig nem kell feltöltenünk, valamint a készüléket használhatjuk töltés közben is. Töltés közben a készülék felmelegedhet.

Ha az akkumulátor teljesen lemerült, lehet, hogy a töltésjelző csak néhány perc múlva jelenik meg, és addig telefonhívást sem tudunk lebonyolítani.

Ha az akkumulátort nem használtuk hosszabb ideig, akkor előfordulhat, hogy a töltés megkezdéséhez a töltőt a csatlakoztatása után ki kell húzni, majd újra csatlakoztatni kell.

A készülék töltése rádióhallgatás közben befolyásolhatja a vételi jel minőségét.

### Az akkumulátor töltése USB-kábelen keresztül

Az akkumulátor már majdnem teljesen lemerült, és nincs nálunk a töltő? Készülékünket kompatibilis USB-kábel segítségével csatlakoztathatjuk egy kompatibilis eszközhöz, például egy számítógéphez.

A töltőcsatlakozó épségének megőrzése érdekében a töltőkábel csatlakoztatásakor óvatosan járjunk el.

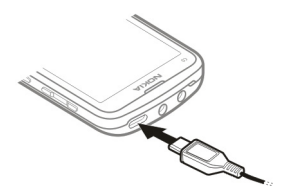

Előfordulhat, hogy az USB-adatkábelen keresztül történő töltés nem működik, ha olyan USB-elosztót használunk, amely nincs tápellátáshoz csatlakoztatva. A készülék fali csatlakozóaljzathoz csatlakoztatva gyorsabban töltődik.

Ha a készüléket számítógéphez csatlakoztattuk, töltés közben szinkronizálhatjuk adatainkat.

### **GSM-antenna**

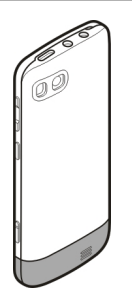

Az ábrán a GSM-antenna területe szürke színnel van jelezve.

Ne érintsük meg fölöslegesen az antennaterületet, amikor az antennát használjuk. Az antenna megérintése hatással van a rádiókommunikáció minőségére, és csökkentheti az akkumulátor élettartamát, mivel magasabb energiaszinten való működést okoz.

### Pánt felerősítése

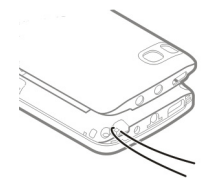

# Kapcsoljuk be

### Hálózati szolgáltatások és díjak

A készülék a következő használható: GSM 850/900/1800/1900 MHz-es hálózatok és WCDMA 850/900/1900/2100 MHz-es hálózatok . A készülék használatához szükség van egy mobilszolgáltatóval kötött szolgáltatási szerződésre.

A hálózati szolgáltatások használata és a tartalmak készülékre történő letöltése a hálózat használatát igényli, ami adatátviteli költséggel járhat. A készülék egyes funkcióinak használata a hálózat támogatását igényli és esetleg azokra elő kell fizetnünk.

### Hozzáférési kódok

| PIN- vagy PIN2-kód                 | Ezek megvédik a SIM-kártyát a jogosulatlan használattól vag<br>néhány funkció használatához lehetnek szükségesek.                        |  |
|------------------------------------|----------------------------------------------------------------------------------------------------|--|
| (4-6 szamjegy)                     | Beállíthatjuk, hogy a készülék bekapcsoláskor kérje a PIN-kódot.                                                                         |  |
|                                    | Ha a kódot nem kaptuk meg a SIM-kártyával vagy elfelejtettük,<br>akkor forduljunk a szolgáltatóhoz.                                      |  |
|                                    | Ha egymás után háromszor hibásan adjuk meg a kódot, akkor a<br>kód blokkolásának feloldásához a PUK- vagy PUK2-kódra lesz<br>szükségünk. |  |
| PUK- vagy PUK2-kód                 | A PIN-kód vagy a PIN2-kód blokkolásának feloldásához                                                                                     |  |
| (8 számjegy)                       | IIdsziididlusak.                                                                                                    |  |
|                                    | Ha a kódokat nem kaptuk meg a SIM-kártyához, akkor forduljunk<br>a szolgáltatóhoz.                                                       |  |
| IMEI-kártyán lévő<br>telefonszámok | Ez a szám hálózatban az érvényes készülékek azonosítására<br>szolgál. Ezenkívül a szám például felhasználható ellopott                   |  |
| (15 számjegy)                      | készülékek blokkolására is.                                                                                                    |  |

|                               | Az IMEI-szám megtekintéséhez nyomjuk meg a <b>*#06#</b><br>billentyűket.                                                                                                    |
|-------------------------------|----------------------------------------------------------------------------------------------------|
| Lezárókód<br>(biztonsági kód) | Ez védelmet nyújt a készülék jogosulatlan használatával<br>szemben.                                                                                                    |
| (legalább 5<br>számjegy)      | Beállíthatjuk, hogy a készülék kérje a megadott lezárókódot. Az<br>alapértelmezett biztonsági kód az 12345.                                                                                                    |
|                               | A kódot tartsuk titokban és a készüléktől távol, biztonságos<br>helyen.                                                                                                    |
|                               | Ha elfelejtjük a kódot, és a készülék zárolva van, a zárolás<br>feloldásához szervizszolgáltatást kell igénybe vennünk. Ezért<br>esetleg fizetnünk kell, valamint a készüléken tárolt összes<br>személyes adat törlődhet. |
|                               | További tájékoztatásért forduljunk egy Nokia Care<br>ügyfélszolgálati ponthoz vagy a készülék értékesítőjéhez.                                                                                                    |

### A készülék be- vagy kikapcsolása

Nyomjuk meg és tartsuk lenyomva a bekapcsológombot 🔞.

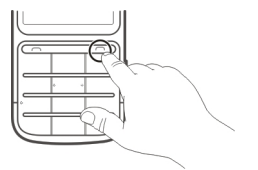

Lehet, hogy a készülék kéri a konfigurálási beállítások letöltését a szolgáltatótól (hálózati szolgáltatás). További tájékoztatásért forduljunk a szolgáltatóhoz.

### A gombok és a kijelző zárolása

Ha szeretnénk elkerülni, hogy véletlenül hívást kezdeményezzünk, amikor a készülék a zsebünkben vagy a táskánkban van, akkor zárjuk le a billentyűzetet és a képernyőt.

Nyomjuk meg a billentyűzár gombját 🔒.

### A billentyűzet és a képernyő zárolásának feloldása.

Nyomjuk meg a billentyűzár gombját 🔒, majd válasszuk a Kiold lehetőséget.

Tipp: Ha a billentyűzár gombját nem érjük el, akkor a készülék lezárásának feloldásához nyomjuk meg a vége gombot, majd válasszuk a Kiold lehetőséget.

### Érintőképernyős műveletek

Az érintőképernyős felhasználói felület használatához érintsük meg vagy érintsük meg és tartsuk lenyomva az érintőképernyőt.

### Alkalmazás vagy más képernyőelem megnyitása

Érintsük meg az alkalmazást vagy elemet.

### Az adott elemhez kapcsolódó lehetőségek megtekintése

Érintsük meg és tartsuk kijelölve a kívánt elemet. Megjelenik a kapcsolódó lehetőségeket tartalmazó előugró menü.

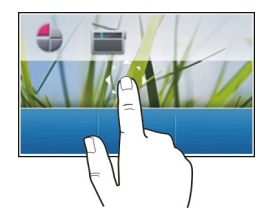

### Görgetés listában vagy menüben

Helyezzük az ujjunkat a kijelzőre, húzzuk végig gyorsan fel vagy le a képernyőn, majd emeljük fel. A kijelző tartalma továbbgördül az ujjunk csúsztatási sebessége és iránya által meghatározott módon. Gördülő lista elemének kiválasztásához és a mozgás leállításához érintsük meg a kívánt elemet.

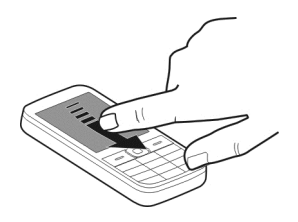

### Lapozás

Helyezzük egy ujjunkat a képernyőre, és határozottan húzzuk a kívánt irányba.

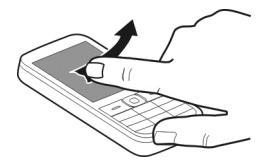

Például képek megtekintésekor a következő kép megjelenítéséhez húzzuk az ujjunkat balra. A képek gyors böngészéséhez ujjunkat gyorsan húzzuk végig a képernyőn, majd az indexképek között lapozzunk balra vagy jobbra.

### Az érintőképernyő beállításai

Kalibráljuk az érintőképernyőt, és kapcsoljuk be a rezgő visszajelzést.

Válasszuk a Menü > Beállítások > Telefon > Érintési beáll.-ok lehetőséget.

### Az érintőképernyő kalibrálása

Válasszuk a Kalibrálás lehetőséget, és kövessük a megjelenő utasításokat.

### A rezgő visszajelzés bekapcsolása

Válasszuk a Rezgéses v.jelzés > Be lehetőséget.

Az ikonok megérintésekor a készülék rövid rezgéssel jelez.

### A Főképernyő interaktív elemei

A Főképernyő elemei interaktívak. Például közvetlenül a Főképernyőről módosíthatjuk a dátumot és az időt, beállíthatjuk a jelzéseket, illetve naptárbejegyzéseket is írhatunk.

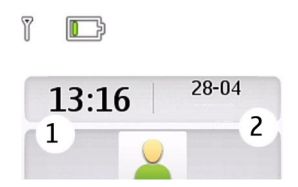

### Ébresztés beállítása

Válasszuk ki az órát (1).

Időbeosztás megjelenítése vagy szerkesztése

Válasszuk ki a dátumot (2).

### Hívás, zeneszámok vagy videofájlok hangerejének megváltoztatása

Használjuk a hangerőszabályzó gombokat.

A beépített hangszóró lehetővé teszi, hogy a telefont rövid távolságon belül úgy használjuk, hogy azt nem kell a fülünkhöz tartani.

### A hangszóró hívás közbeni bekapcsolása

Válasszuk a Hangsz. lehetőséget.

| Ikonok                                                                                                    |                                                                                                    |
|----------------------------------------------------------------------------------------------------|----------------------------------------------------------------------------------------------------|
| ∑<br>•                                                                                                    | olvasatlan üzeneteink vannak.<br>el nem küldött, megszakított vagy sikertelen üzeneteink vannak.<br>a készülék billentyűzete le van zárva.                                                                                                    |
| \$<br>G vagy E<br>G vagy E<br>G vagy E<br>S vagy Z<br>S vagy H<br>S 2<br>2<br>7<br>7<br>7<br>7<br>8<br>9<br>7<br>7<br>1<br>1<br>1<br>1<br>1<br>1<br>1<br>1<br>1<br>1<br>1<br>1<br>1<br>1<br>1<br>1<br>1 | a készülék nem cseng bejövő híváskor vagy szöveges üzenet érkezésekor.<br>ébresztés van beállítva.<br>a készülék GPRS- vagy EGPRS-hálózathoz csatlakozik.<br>aktív GPRS- vagy EGPRS-kapcsolat van folyamatban.<br>a GPRS- vagy EGPRS-kapcsolat fel van függesztve (tartásban van).<br>A készülék 3G (UMTS) hálózatba jelentkezett be.<br>a készülék 3.5G (HSDPA) hálózatba jelentkezett be.<br>a Bluetooth-szolgáltatás be van kapcsolva.<br>a WLAN be van kapcsolva.<br>ha két telefonvonalunk van, a második vonal az aktív.<br>minden bejövő hívás át van irányítva egy másik telefonszámra.<br>a hívások zárt felhasználói csoportra vannak korlátozva.<br>az aktív üzemmód időzítve van.<br>fülhallgató van a készülékhez csatlakoztatva.<br>a készülék USB-adatkábel használatával egy másik készülékhez csatlakozik. |

### Névjegyek vagy képek másolása régi készülékünkről

Szeretnénk gyorsan átmásolni a régi kompatibilis Nokia készülékünkön lévő fontos információkat, és gyorsan használatba venni új készülékünket? Használjuk a Telefonváltó alkalmazást, amelynek segítségével díjmentesen másolhatjuk át pl. a névjegyeket, a naptárjegyzeteket és a képeket az új készülékre.

Válasszuk a Menü > Beállítások > Szink. és mentés lehetőséget.

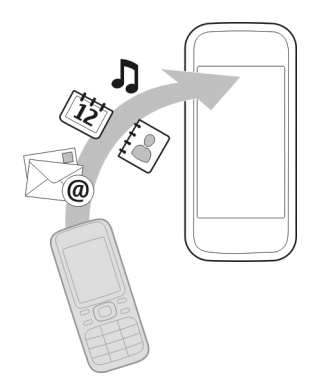

A Bluetooth funkciót mindkét készüléken be kell kapcsolni.

- 1 Válasszuk a Telefonváltó > Másolás erre lehetőséget.
- 2 Válasszuk ki a másolni kívánt tartalmat, majd a Kész lehetőséget.
- 3 Válasszuk ki az előző készüléket a listából. Ha a készülék nem szerepel a listában, ellenőrizzük, hogy bekapcsoltuk-e azon a Bluetooth funkciót.
- 4 Amennyiben a másik készülék biztonsági kódot kér, adjuk meg azt. Azt a biztonsági kódot, amelyet mi magunk határozhatunk meg, mindkét készüléken meg kell adni. Egyes készülékek nem módosítható biztonsági kódot használnak. További információ a készülék felhasználói útmutatójában található.

A biztonsági kód mindig csak az adott kapcsolathoz érvényes.

5 Ha a rendszer kéri, engedélyezzük a kapcsolatot és a másolási kérelmeket.

### SIM-kártya nélküli funkciók

Előfordulhat, hogy a készülék egyes funkcióit, pl. a Szervező funkciót vagy a játékokat nem használhatjuk SIM-kártya behelyezése nélkül. Néhány funkció szürkén jelenik meg a menüben, és ezek nem használhatók.

### A készülék használata offline üzemmódban

Olyan helyeken ahol nem kezdeményezhetők és nem fogadhatók hívások, bekapcsolhatjuk a repülés üzemmódot, és így játszhatunk vagy zenét hallgathatunk készülékünkön.

Válasszuk a Menü > Beállítások > Üzemmódok lehetőséget.

Válasszuk a Repülés > Bekapcsol lehetőséget.

A → ikon jelzi, hogy a repülés üzemmód be van kapcsolva.

Tipp: A főképernyőn lévő hivatkozás-webeszközhöz hozzáadhatunk egy üzemmódhivatkozást.

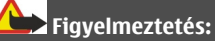

Repülés üzemmódban semmilyen hívás, még segélykérő sem kezdeményezhető és nem fogadható, és semmilyen, hálózati lefedettséget igénylő funkció sem használható. Híváskezdeményezéshez kapcsoljunk be egy másik üzemmódot.

### A zseblámpa be- vagy kikapcsolása

A vakut használhatjuk zseblámpaként is.

A Főképernyőn tartsuk lenyomva a ★ 🗠 + gombot.

Az elemlámpával ne világítsunk mások szemébe.

### Telefonkezelés

### Terméktámogatás

Ha további információra van szükségünk vagy kérdésünk van a készülék működésével kapcsolatban, keressük fel a www.nokia.com/support webhelyet, vagy egy mobilkészülékről a nokia.mobi/support webhelyet.

Ha ezekkel sem sikerül megoldani a problémákat, hajtsuk végre a következő lehetőségek egyikét:

- Indítsuk újra a készüléket. Kapcsoljuk ki a készüléket, és vegyük ki az akkumulátort. Egy perc elteltével helyezzük vissza az akkumulátort, és kapcsoljuk be a készüléket.
- A készülékszoftver frissítése
- Az eredeti gyári beállítások visszaállítása

Ha a problémák továbbra sem szűnnek meg, a javítási lehetőségeket érdeklődjük meg egy Nokia szervizben. Látogassunk el a www.nokia.com/repair webhelyekre. Mielőtt a készüléket elküldenénk javításra, mindig készítsünk biztonsági mentést a készülék adatairól.

### My Nokia

A készülék és a szolgáltatások előnyeinek lehető legjobb kihasználása érdekében testreszabott, ingyenes SMS-eket kapunk a My Nokia szolgáltatástól. Az üzenetek ötleteket, trükköket és terméktámogatási információkat tartalmaznak.

Ha nem szeretnénk ilyen üzeneteket kapni, akkor válasszuk a Menü > Alkalmazások > Extrák > Gyűjtemény > My Nokia és a Előfizetés lemondása lehetőséget.

A fenti szolgáltatás igénybevételéhez a készülék a legelső használatakor elküldi a Nokiának a mobiltelefonszámunkat, a készülék gyártási számát, valamint mobilszolgáltatásunk néhány előfizetési azonosítóadatát. A szoftver frissítésekor a készülék esetleg néhány vagy minden adatot elküld a Nokiának. Az ilyen adatok felhasználása az adatvédelmi irányelveknek megfelelően történik. Az adatvédelmi irányelveket a www.ovi.com webhelyen olvashatjuk el.

### A készülék szoftverének frissítése a készülék használatával

Szeretnénk javítani a készülék teljesítményén, valamint alkalmazásfrissítéseket és hasznos új funkciókat kapni? Ha szeretnénk a lehető legtöbbet kihozni a készülékből, frissítsük rendszeresen annak szoftverét. A készülék beállítható a frissítések automatikus keresésére is.

### Figyelmeztetés:

Szoftverfrissítés közben a készülék nem használható még segélyhívásokra sem, amíg a telepítés nem fejeződik be, és újra nem indítjuk a készüléket.

A szolgáltatások használatától vagy a tartalmak letöltésétől az adatforgalom a szolgáltató hálózatán jelentősen megnőhet, ami adatátviteli költségekkel járhat.

A frissítés megkezdése előtt csatlakoztassuk töltőt a készülékhez, vagy győződjünk meg arról, hogy az akkumulátor töltöttségi szintje megfelelő.

Válasszuk a Menü > Beállítások lehetőséget.

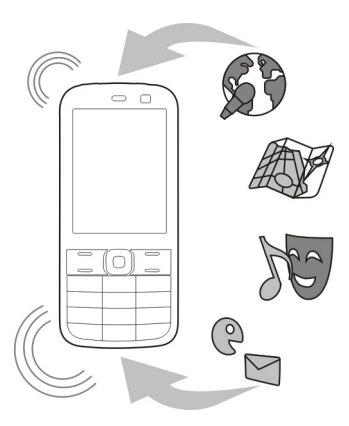

- 1 Válasszuk a Telefon > Tel.frissítések lehetőséget.
- 2 Az aktuális szoftververzió és az elérhető frissítések megjelenítéséhez válasszuk a **Jelenl. szoft. ad.** lehetőséget.
- 3 Szoftverfrissítés letöltéséhez és telepítéséhez válasszuk a **Tel.szoftv. letölt.** lehetőséget. Kövessük a megjelenő utasításokat.
- 4 Ha a letöltés utáni telepítést megszakítottuk, válasszuk a **Szoft.friss. telep.** lehetőséget.

A szoftverfrissítés percekig is eltarthat. Ha probléma merül fel telepítés közben, forduljunk a szolgáltatóhoz.

### Szoftverfrissítések automatikus keresése

Válasszuk az Aut. szoftv.friss. lehetőséget, majd adjuk meg, milyen gyakran történjen a szoftverfrissítések keresése.

A szolgáltató vezeték nélküli kapcsolattal készülékszoftver-frissítéseket küldhet közvetlenül a készülékre. Ezen hálózati szolgáltatás további ismertetéséért forduljunk a szolgáltatóhoz.

### A készülék szoftverének frissítése számítógép használatával

A készülék szoftverének frissítéséhez használhatjuk a Nokia Ovi Suite számítógépes alkalmazást. Ehhez egy kompatibilis számítógépre, nagysebességű internetkapcsolatra, és a számítógéphez való csatlakozáshoz használt kompatibilis USBkábelre van szükség. További ismertetésért és a Nokia Ovi Suite alkalmazás letöltéséhez látogassunk el a www.ovi.com/suite webhelyre.

### Eredeti beállítások visszaállítása

Ha a készülék nem működik megfelelően, akkor néhány beállítást visszaállíthatunk eredeti értékére.

- 1 Bontsunk minden hívást és kapcsolatot.
- 2 Válasszuk a Menü > Beállítások és a Gyári beáll. v.áll. > Csak a beáll.-ok lehetőséget.
- 3 Írjuk be a biztonsági kódot.

Ez nincs hatással a készüléken tárolt dokumentumokra vagy fájlokra.

Az eredeti beállítások visszaállítását követően a készülék kikapcsol, majd ismét bekapcsol. Ez a szokásosnál hosszabb időt vehet igénybe.

### Fájlok rendszerezése

A készülék memóriájában vagy a memóriakártyán lehetőség van fájlok áthelyezésére, másolására és törlésére, illetve új fájlok és mappák létrehozására. Ha a fájlokat a megfelelő mappákba rendezzük, az megkönnyíti a fájlok jövőbeni megkeresését.

Válasszuk a Menü > Alkalmazások > Galéria lehetőséget.

### Új mappa létrehozása

Abban a mappában, amelyben egy új almappát szeretnénk létrehozni, válasszuk a **Opciók > Új mappa** lehetőséget.

### Fájl másolása vagy áthelyezése másik mappába

Jelöljük ki és tartsuk kijelölve a fájlt, és az előugró menüből válasszuk ki a megfelelő műveletet.

**Tipp:** A Galéria használatával zene- és videofájlok lejátszására, illetve képek megtekintésére is van lehetőség.

### A naptár és a névjegyzék szinkronizálása az Ovi by Nokia szolgáltatással

Válasszuk a Menü > Beállítások > Szink. és mentés lehetőséget.

- 1 Válasszuk a Szink. Ovi-val > Szinkr. most lehetőséget.
- 2 Jelentkezzünk be a Nokia-fiókunkhoz tartozó adatokkal. Ha még nincs fiókunk, akkor hozzunk létre egyet.
- 3 Kövessük az utasításokat.

### Képek és egyéb tartalmak biztonsági mentése memóriakártyára

Szeretnénk biztosak lenni abban, hogy semmilyen fontos fájlunk nem vész el? A készülék memóriájában tárolt adatokat egy kompatibilis memóriakártyára is átmásolhatjuk.

Válasszuk a Menü > Beállítások > Szink. és mentés lehetőséget.

Válasszuk a Másolat létreh. lehetőséget.

### Visszaállítás másolatból

Válasszuk a Másolat-v.állít. lehetőséget.

# Telefon

### Hívás kezdeményezése

- 1 Írjuk be a telefonszámot. Ha szükséges, írjuk be az országhívó- és a körzetszámot is.
- 2 Nyomjuk meg a hívás gombot.

### Bejövő hívás fogadása

Nyomjuk meg a hívás gombot.

### Hívás befejezése

Nyomjuk meg a befejezés gombot.

### Hívás elutasítása

Nyomjuk meg a befejezés gombot.

### A nem fogadott hívások megtekintése

Szeretnénk megnézni, kitől érkezett nem fogadott hívásunk?

A kezdőképernyőn válassza a **Megnéz** lehetőséget. A hívó neve megjelenik, ha szerepel a készülék névjegyzékében.

A nem fogadott és a beérkező hívások csak a hálózati szolgáltatás hatókörzetében kerülnek naplózásra, amennyiben azt a hálózat támogatja és a készülék be van kapcsolva.

### Névjegy vagy telefonszám visszahívása

Lapozzunk a partner nevéhez vagy telefonszámához, és nyomjuk meg a hívás gombot.

### A nem fogadott hívások későbbi megtekintése

Válasszuk a Menü > Névjegyzék > Napló és a Nem f. hívások lehetőséget.

# A legutóbb tárcsázott telefonszám felhívása

Megpróbáltunk valakit felhívni, de nem vette fel? Az újbóli hívás egyszerű.

A Főképernyőn nyomjuk meg a hívás gombot, válasszuk ki a telefonszámot a listából, majd nyomjuk meg ismét a hívás gombot.

# Hívások átirányítása hangpostára vagy más telefonszámra

- 1 Válasszuk a Menü > Beállítások és az Hívás > Hívásátirányítás lehetőséget.
- 2 Válasszunk egy lehetőséget, például: Ha foglalt vagy Ha nincs válasz.
- 3 Válasszuk az Aktiválás, a Hangpostára vagy Másik számra lehetőséget.

# Fogadott híváshoz vagy üzenethez tartozó telefonszám mentése

Olyan telefonszámról fogadtunk hívást vagy kaptunk üzenetet, amely még nem szerepel a névjegyzékünkben? A telefonszámot egyszerűen menthetjük a névjegyzékbe.

# Fogadott híváshoz tartozó telefonszám mentése

- 1 Válasszuk a Menü > Névjegyzék > Napló és a Fogad. hívások lehetőséget.
- 2 Válasszuk ki a telefonszámot, majd a **Opciók** > Mentés lehetőséget.
- 3 Írjuk be a partner nevét, majd válasszuk a **Ment** lehetőséget.

# Fogadott üzenethez tartozó telefonszám mentése

- 1 Válasszuk a Menü > Üzenetek lehetőséget.
- 2 Válasszuk a Csevegések vagy a Bejövő lehetőséget, majd egy üzenetet.
- 3 Nyomjuk meg a hívás gombot.
- 4 Válasszuk ki a telefonszámot, majd a Mentés lehetőséget.
- 5 Írjuk be a partner nevét, majd válasszuk a **Ment** lehetőséget.

**Tipp:** Ha egy meglévő névjegyhez új telefonszámot szeretnénk hozzáadni, akkor jelöljük ki a számot, majd válasszuk a **H.ad. névjegyhez** lehetőséget.

# Tudnivalók az internethívásokról

Hívásokat kezdeményezhetünk és fogadhatunk az interneten keresztül (hálózati szolgáltatás). Az internethívás-szolgáltatások a számítógépek, mobilkészülékek, illetve egy VoIP-eszköz és egy hagyományos készülék közötti hívásokat támogatják.

Néhány internethívás-szolgáltató ingyenes internetes hívást tesz lehetővé. A szolgáltatás elérhetőségével és díjaival kapcsolatban az internethívás-szolgáltatótól kaphatunk további felvilágosítást.

Egyes országokban a VoIP vagy az egyéb szolgáltatások használata esetleg korlátozott lehet. További ismertetésért forduljunk a készülék kereskedőjéhez, a szolgáltatóhoz vagy a helyi hatóságokhoz. Internethívás kezdeményezéséhez vagy fogadásához egy WLAN-hálózat szolgáltatási területén kell tartózkodnunk és be kell jelentkeznünk egy internethívásszolgáltatáshoz.

### Internethívás kezdeményezése

Ha bejelentkeztünk egy internethívás-szolgáltatásra, internethívásokat kezdeményezhetünk.

Az internethívás elérhetőségéről és a költségeiről az internethívás-szolgáltatótól kaphatunk további tájékoztatást.

A Int.tel.-beá. var. segítséget nyújt a fiók beállításában. A varázsló elindítása előtt készítsük elő az internethívás-szolgáltatótól kapott fiókadatokat.

### Az internetes telefonálási fiók létrehozása.

- 1 Győződjünk meg arról, hogy érvényes SIM-kártyát helyeztünk be, valamint hogy a készülék csatlakozik egy WLAN-hálózathoz.
- 2 Válasszuk a Menü > Beállítások és az Kapcsolatok > Internettelefon > Fiókok lehetőséget.
- 3 Válasszuk a Új lehetőséget.
- 4 Válasszuk ki a kívánt fiókot, válasszuk a Csatlakoz. lehetőséget, majd kövessük az utasításokat.

A varázsló befejeződése után fiókunk megjelenik a fiókok listájában.

Ha az internetes telefonálási beállítások nem működnek, forduljunk a szolgáltatóhoz.

### Partner felhívása

- 1 Válasszuk a Menü > Névjegyzék és a Nevek lehetőséget, majd egy névjegyet.
- 2 Válasszuk a Internethívás lehetőséget.

### Telefonszám felhívása

Írjuk be a telefonszámot, majd válasszuk az **Opciók** > **Internethívás** lehetőséget.

Segélyhívások csak mobilhálózaton keresztül kezdeményezhetők.

### Konferenciahívás kezdeményezése

Ha konferenciabeszélgetést szeretnénk kezdeményezni (hálózati szolgáltatás), akkor több résztvevőt is hozzáadhatunk az aktív híváshoz.

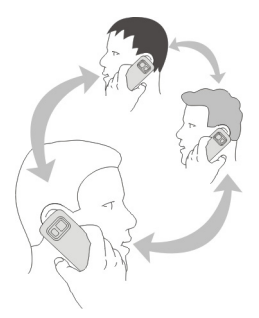

Az elérhetőséggel kapcsolatban további tájékoztatásért forduljunk a szolgáltatóhoz.

- 1 Hívás közben válasszuk az Opciók > Egyéb > Új hívás lehetőséget.
- 2 Írjuk be a telefonszámot vagy keressük ki a kívánt névjegyet.
- 3 Nyomjuk meg a hívás gombot
- 4 Ha mindkét hívás aktív, válasszuk az Opciók > Konferencia lehetőséget.
- 5 A konferenciahívás befejezéséhez válasszuk az **Opciók** > **Hívás befejezése** lehetőséget.

Híváskezdeményezés engedélyezése csak a megadott telefonszámokra

Válasszuk a Menü > Beállítások és a Biztonság lehetőséget.

- 1 Válasszuk a Számkorlátozás > Bekapcsolva lehetőséget.
- 2 Írjuk be a PIN2-kódot.
- 3 Adjuk hozzá a kívánt telefonszámokat az engedélyezett hívások listájához.

**Tipp:** Ha azt szeretnénk, hogy a rögzített tárcsázási szolgáltatás bekapcsolt állapotában is lehessen szöveges üzenetet küldeni, akkor a szövegesüzenet-központ telefonszámát is fel kell venni a rögzített tárcsázási listába.

### Híváskezdeményezés és hívásfogadás korlátozása

Válasszuk a **Menü > Beállítások** és a **Biztonság** lehetőséget. A hívások korlátozásához szükségünk van a szolgáltatótól kapott korlátozó jelszóra.

### Bizonyos típusú hívások korlátozása

- 1 Válasszuk a Híváskorlátozás lehetőséget, majd a kívánt opciót.
- 2 Válasszuk az Aktiválás lehetőséget, majd írjuk be a korlátozó jelszót.

# Névjegyzék

### Név és telefonszám mentése

Válasszuk a Menü > Névjegyzék lehetőséget.

Válasszuk az Új hozzáadása lehetőséget.

### Névjegyadatok hozzáadása és szerkesztése

- 1 Válasszuk a Nevek lehetőséget, majd egy névjegyet.
- 2 Válasszuk a Adatok > Opciók > Adat hozzáadása lehetőséget.

**Tipp:** Ha szeretnénk csengőhangot, képet vagy videót hozzáadni a névjegyhez, válasszuk ki a névjegyet, és válasszuk az **Opciók** > Adat hozzáadása > Multimédia lehetőséget.

### Gyorshívás használata

A gyorshívás funkció használatával egyszerűen hívhatjuk barátainkat és családtagjainkat, ha a leggyakrabban használt telefonszámokat a készülék számgombjaihoz rendeljük.

Válasszuk a Menü > Névjegyzék > Gyorshívások lehetőséget.

### Telefonszám hozzárendelése számgombhoz

- 1 Válasszuk ki a kívánt számgombot. Az 1-es gomb a hangpostafiók számára van fenntartva.
- 2 Írjuk be a számot, vagy keressük meg a kívánt névjegyet.

### Egy számgombhoz rendelt telefonszám törlése vagy módosítása

Válasszuk ki és tartsuk lenyomva a számgombot, majd válasszuk az előugró menü Törlés vagy Módosítás parancsát.

### Hívás kezdeményezése

A Főképernyőn nyomjuk meg és tartsuk lenyomva a kívánt számgombot.

### Gyorshívás kikapcsolása

Válasszuk a Menü > Beállítások és az Hívás > Gyorstárcsázás lehetőséget.

### Elérhetőségi adataink elküldése

Szeretnénk elküldeni telefonszámunkat vagy e-mail címünket valakinek, akit épp most ismertünk meg? Adjuk hozzá saját elérhetőségi adatainkat a névjegyzékhez, és küldjünk a kívánt személynek egy névjegykártyát.

Válasszuk a Menü > Névjegyzék, majd a Nevek lehetőséget.

### 26 Névjegyzék

- 1 Válasszuk ki az adatainkat tartalmazó névjegyet.
- 2 Válasszuk a Névjegykártya lehetőséget, majd adjuk meg a küldés típusát.

### Fogadott névjegykártya mentése

Válasszuk a Megnéz > Ment lehetőséget.

### Névjegycsoport létrehozása

Ha egy névjegycsoporthoz hozzáadjuk családtagjainkat vagy barátainkat, akkor lehetőségünk van egyidejűleg mindannyiuk számára üzenetet küldeni.

Válasszuk a Menü > Névjegyzék lehetőséget.

- 1 Válasszuk a Csoportok > Hozzáad lehetőséget.
- 2 Adjuk meg a csoport nevét, ha szeretnénk, válasszunk képet és csengőhangot, majd válasszuk a Ment lehetőséget.
- 3 Ha névjegyeket szeretnénk a csoporthoz adni, válasszuk ki a csoportot, majd a Hozzáad lehetőséget.

### Névjegyek áthelyezése vagy másolása a SIM-kártyára

Szeretnénk a SIM-kártyát egy másik készülékkel használni anélkül, hogy a névjegyeket újra fel kellene venni? Alapértelmezés szerint a névjegyek a készülék memóriájában tárolódnak, de átmásolhatjuk azokat egy SIM-kártyára.

Válasszuk a Menü > Névjegyzék lehetőséget.

A készülékmemóriában több névjegy tárolható, és a SIM-kártyára mentett névjegyekhez csak egy telefonszámot rendelhetünk. A 国 ikon jelzi, ha egy névjegy a SIM-kártyán van tárolva.

### Minden névjegy másolása

Válasszuk a N.jegyek másol. > Tel.-ról SIM-k.-ra lehetőséget.

### Az összes névjegy áthelyezése

Válasszuk a N.jegyek áthely. > Tel.-ról SIM-k.-ra lehetőséget.

**Tipp:** Ha a készülék memóriájában és a SIM-kártyán egyaránt tárolunk névjegyeket, előfordulhat, hogy a névjegyzékben megkettőzött névjegyek jelennek meg. A készülék memóriájában tárolt névjegyek megtekintéséhez válasszuk a **Beállítások** > Használt mem. > Telefon lehetőséget.

# Szöveg írása

### Váltás a szövegbeviteli üzemmódok között

Szöveg beírása során használhatjuk a hagyományos 🍾 illetve a prediktív 📐 szövegbevitelt.

Abc, abc és ABC jelzi a kiválasztott karaktertípust. 123 jelzi, hogy a számbeviteli mód van kiválasztva.

### Váltás a szövegbeviteli módok között

Nyomjuk le és tartsuk lenyomva a **Opciók** gombot. Nem minden nyelvet támogat a hagyományos szövegbevitel.

### Váltás a kis- és a nagybetűk között

Nyomjuk meg a # gombot.

### A betűk és számok beírására szolgáló üzemmódok közötti váltás

Nyomjuk le és tartsuk lenyomva a # gombot.

### Az írás nyelvének beállítása

Válasszuk az Opciók > Írás nyelve lehetőséget.

### Írás hagyományos szövegbeviteli mód használatával

- 1 Nyomjunk meg egy számgombot (2–9) többször, amíg a kívánt karakter meg nem jelenik.
- 2 Írjuk be a következő karaktert. Ha a következő beírandó karakter ugyanazon a gombon van, mint az előző, akkor várjuk meg, amíg megjelenik a kurzor vagy mozgassuk előre a kurzort.

Az elérhető karakterek a kiválasztott írási nyelvtől függnek.

### A kurzor mozgatása

Válasszuk a **4** vagy **>** lehetőséget vagy érintsük meg a kijelzőt ott, ahová a kurzort szeretnénk elhelyezni.

### Gyakori írásjelek beszúrása

Nyomjuk meg ismételten az 1-es gombot.

### Különleges karakterek beszúrása

Válasszuk ki a **?!** f lehetőséget, majd a kívánt karaktert.

### Szóköz beszúrása

Nyomjuk meg a **0** gombot.

### Prediktív szövegbevitel

A beépített szótár a számgombok lenyomását követően felajánlja a szavakat. A szótárhoz saját szavainkat is hozzáadhatjuk.

### Szó írása

Nyomjuk meg a szám gombokat (2-9). Egy betűhöz csak egyszer nyomjuk meg az adott gombot.

### Egy szó jóváhagyása

Mozgassuk a kurzort előre vagy egy szóköz beírásához nyomjuk meg a **0** gombot.

### A megfelelő szó kiválasztása

Ha a megjelenített szó nem helyes, nyomjuk meg ismételten a \* gombot, majd válasszuk ki a megfelelő szót a listából.

### Egy szó hozzáadása a szótárhoz

Ha a szó után a **?** karakter jelenik meg, akkor a beírni kívánt szó nem szerepel a szótárban. Egy szó szótárhoz történő hozzáadásához válasszuk az **Új szó** lehetőséget. Hagyományos szövegbevitel használatával írjuk be a szót, majd válasszuk a **Ment** lehetőséget.

### Összetett szó írása

Írjuk be az összetett szó első felét, majd léptessük előre a kurzort a jóváhagyáshoz. Írjuk be az összetett szó másik felét, majd hagyjuk jóvá azt is.

### Üzenetek

### Üzenet küldése

Maradjunk kapcsolatban családunkkal és barátainkkal szöveges és multimédiás üzenetek segítségével. Az üzenethez csatolhatunk képeket, videofájlokat és névjegykártyákat is.

Válasszuk a Menü > Üzenetek lehetőséget.

- 1 Válasszuk a Üz. létrehozása lehetőséget.
- 2 Melléklet hozzáadásához válasszuk az Opciók > Objektum beill. lehetőséget.
- 3 Írjuk meg az üzenetet, és válasszuk a Folytat lehetőséget.

- 4 Telefonszám vagy e-mail cím kézi beírásához válasszuk a Szám v. e-mail c. lehetőséget. Írjuk be a telefonszámot, vagy válasszuk az E-mail lehetőséget, és írjuk be az e-mail cím.
- 5 Válasszuk a Küld lehetőséget.

**Tipp:** Speciális karakterek vagy hangulatjel beszúrásához válasszuk az **Opciók** > **Szimból. beszúr.** lehetőséget.

A mellékletet tartalmazó üzenetek küldése költségesebb lehet, mint az SMS-eké. További tájékoztatásért forduljunk a szolgáltatóhoz.

A készülék támogatja a normál üzenethosszúságot meghaladó szöveges üzenetek küldését. A hosszabb üzenetek kettő vagy több üzenetként kerülnek elküldésre. A szolgáltató ennek megfelelően számolhat fel díjat.

Az ékezetes karakterek, egyéb írásjegyek és néhány nyelvi lehetőség több helyet foglal el, ezért használatuk csökkenti az egy üzenetben rendelkezésre álló hely méretét.

Ha az MMS-be beillesztett elem mérete meghaladja a hálózat által megengedett legnagyobb méretet, akkor a készülék esetleg automatikusan csökkentheti annak méretét.

A multimédia üzeneteket csak kompatibilis készülékek képesek fogadni, illetve megjeleníteni. Az üzenetek a különböző típusú készülékeken eltérően jelenhetnek meg.

### Üzenet küldése egy címzettcsoport számára

Szeretnénk az összes családtagunk számára üzenetet küldeni? Ha családtagjainkat hozzárendeljük egy csoporthoz, akkor egyszerre mindnyájuknak küldhetünk üzenetet.

Válasszuk a Menü > Üzenetek lehetőséget.

- 1 Válasszuk a Üz. létrehozása lehetőséget.
- 2 Írjuk meg az üzenetet, és válasszuk a Folytat parancsot.
- 3 Csoport kiválasztásához válasszuk a Névjegycsop.-ok lehetőséget.
- 4 Válasszuk a Küld lehetőséget.

### Melléklet mentése

A multimédia és e-mailek mellékleteit a készülékre menthetjük.

Válasszuk a Menü > Üzenetek lehetőséget.

### Melléklet mentése

- 1 Nyissuk meg az üzenetet.
- 2 Válasszuk a Opciók > Tartalom ment. lehetőséget.

### 30 Üzenetek

3 Válasszuk ki a kívánt fájlt, és válasszuk az Opciók > Mentés lehetőséget.

### E-mail melléklet mentése

- 1 Nyissuk meg az e-mailt.
- 2 Válasszuk ki a mellékletet.
- 3 Válasszuk a Ment lehetőséget.

A képek és videofájlok a Galéria mappába kerülnek.

### Beszélgetés megtekintése

Az egy adott partnernek küldött, illetve a tőle kapott üzeneteket egy közös nézetben tekinthetjük meg, és abból a nézetből folytathatjuk is a beszélgetést.

Válasszuk a Menü > Üzenetek lehetőséget.

### Egy beszégetés egyes üzeneteinek elolvasása

Válasszuk a **Csevegések** lehetőséget, válasszuk ki a kívánt beszélgetést, majd válasszuk ki a kívánt üzenetet.

### Váltás a hagyományos Bejövő üz. nézet módba

Válasszuk a Opciók > Bejövő üz. nézet lehetőséget.

### Hangüzenetek meghallgatása

Ha nem tudunk hívásokat fogadni, átirányíthatjuk azokat a hangpostafiókunkba, így később is meghallgathatjuk az üzeneteket.

A hangpostafiók egy hálózati szolgáltatás, amelyre fel kell iratkoznunk. További tájékoztatásért forduljunk a szolgáltatóhoz.

### A hangpostafiók felhívása

A Főképernyőn nyomjuk meg hosszan az 1-es gombot.

### A hangpostafiók számának mentése

- 1 Válasszuk a Menü > Üzenetek > Hangüzenetek és az Hangp.fiók száma lehetőséget.
- 2 Írjuk be a hangpostafiók telefonszámát, majd válasszuk az **OK** lehetőséget.

### Hangüzenet küldése

Nincs időnk SMS-t írni? Akkor inkább rögzítsük az üzenetet, majd küldjük el hangüzenetként!

Válasszuk a Menü > Üzenetek lehetőséget.

- 1 Válasszuk a Egyéb üzen.-ek > Hangüzenet lehetőséget.
- 2 Az üzenet rögzítéséhez válassza a 🌑 lehetőséget.
- 3 A rögzítés leállításához nyomjuk meg a **m** gombot.
- 4 Válasszuk a Folytat lehetőséget, majd egy névjegyet.

# E-mail és csevegés

Állítsuk be készülékünket, hogy azon keresztül küldhessük el vagy fogadhassuk a postafiókunkban lévő üzeneteket.

Vagy regisztráljunk egy csevegőszolgáltatásba, és már cseveghetünk is.

### E-mail

### Az E-mail

Válasszuk az Menü > Üzenetek > E-mail lehetőséget.

Mobilkészülékünkön a különböző e-mail szolgáltatóknál fenntartott postafiókjaink használatával olvashatunk vagy küldhetünk üzeneteket.

Ha még nincs e-mail fiókunk, létrehozhatunk egy Nokia-fiókot és használhatjuk a Nokia Ovi E-mail szolgáltatást. További részletekért keressük fel a www.ovi.com webhelyet. Nokia-fiókunk használatával a Nokia összes Ovi-szolgáltatása elérhető.

### Bejelentkezés egy e-mail fiókba

Több e-mail fiókba is bejelentkezhetünk.

Válasszuk a Menü > Üzenetek > E-mail lehetőséget.

- 1 Válasszuk ki az e-mail szolgáltatót.
- 2 Adjuk meg felhasználónevet és a jelszót.
- 3 Ha a **Jelszó mentése:** lehetőséget választjuk, nem kell az e-mail fiók minden elérésekor megadni a jelszót.
- 4 Válasszuk a Bejelentk. lehetőséget.

Egy újabb e-mail fiókba történő bejelentkezéshez válasszuk az Fiók hozzáadása lehetőséget.

Ha még nem rendelkezünk e-mail fiókkal, létrehozhatunk egy fiókot a Nokia Ovilevelezés szolgáltatásával.

### Az Ovi-levelezés beállítása

Válasszuk az **Ovi-levelezés** > **Új cím létrehozása** lehetőséget, és kövessük a megjelenő utasításokat.

### E-mail küldése

Válasszuk ki az Menü > Üzenetek > E-mail lehetőséget és a kívánt e-mail fiókot.

- 1 Válasszuk a Opciók > Új létrehozása lehetőséget.
- 2 Adjuk meg a címzett e-mail címét és a tárgyat, majd írjuk be az üzenetet.
- 3 Fájl (például egy kép) csatolásához válasszuk az **Opciók > Csatol > A Galériából** lehetőséget.
- 4 Ha szeretnénk az üzenethez mellékletként csatolt fényképet készíteni, válasszuk az Opciók > Csatol > A Kamera alkalmazásból lehetőséget.
- 5 Válasszuk a Küldés lehetőséget.

### Az e-mailek olvasása és megválaszolása

Válasszuk a Menü > Üzenetek > E-mail lehetőséget, és a kívánt e-mail fiókot.

- 1 Válasszuk ki a kívánt e-mailt.
- 2 E-mail üzenet megválaszolásához vagy továbbításához válasszuk az **Opciók** lehetőséget.

### Csevegés

### Csevegés alkalmazás

Válasszuk a Menü > Üzenetek > Csevegés lehetőséget.

Csevegőüzeneteket is válthatunk barátainkkal. A Csevegés egy hálózati szolgáltatás.

A Csevegés alkalmazást futtathatjuk a háttérben, és közben használhatjuk készülékünk egyéb funkcióit, valamint beérkező üzeneteinkről is értesítést kaphatunk.

A szolgáltatások használatától vagy a tartalmak letöltésétől az adatforgalom a szolgáltató hálózatán jelentősen megnőhet, ami adatátviteli költségekkel járhat.

### Bejelentkezés csevegőszolgáltatásba

Válasszuk a Menü > Üzenetek > Csevegés lehetőséget.

### Bejelentkezés meglévő csevegőfiókba

- 1 Ha több csevegőszolgáltatás érhető el, válasszuk ki a kívánt szolgáltatást.
- 2 Jelentkezzünk be, és írjuk be felhasználónevünket és jelszavunkat.
- 3 Kövessük az utasításokat.

### Több csevegőszolgáltatás egyidejű használata

- 1 Válasszuk ki a kívánt csevegőszolgáltatást, majd jelentkezzünk be.
- 2 A csevegőszolgáltatások között a megfelelő szolgáltatás lapjának kiválasztásával válthatunk.

### Csevegés barátokkal

Válasszuk a Menü > Üzenetek > Csevegés lehetőséget.

Egyszerre több csevegőszolgáltatásba is bejelentkezhetünk, azokban cseveghetünk, és válthatunk is közöttük. Minden egyes szolgáltatásba külön be kell jelentkeznünk.

Egyszerre több partnerrel is folytathatunk párbeszédet.

- 1 Ha több csevegőszolgáltatás is elérhető, válasszuk ki a kívánt szolgáltatást.
- 2 Jelentkezzünk be a szolgáltatásba.
- 3 A névjegyzékből válasszuk ki a kívánt partnerhez tartozó névjegyet.
- 4 Írjuk be az üzenetet a kijelző alján található szövegmezőbe.
- 5 Válasszuk a Küld lehetőséget.

# A Csevegés alkalmazás elrejtése

Válasszuk a Menü > Üzenetek > Csevegés lehetőséget.

Válasszuk a Elrejt lehetőséget.

A munkamenetek az előfizetésnek megfelelő időtartamig maradnak aktívak. A Csevegés alkalmazás háttérben történő futtatásakor megnyithatunk más alkalmazásokat, és később bejelentkezés nélkül visszatérhetünk a Csevegés alkalmazáshoz.

# Értesítések fogadása új üzenetekről, amikor az alkalmazás rejtett

- 1 A Csevegés főnézetben válasszuk a Opciók > Tovább > Beállítások lehetőséget.
- 2 Válasszuk ki a kívánt értesítési típusokat, majd a **Ment** lehetőséget.

### Kijelentkezés a Csevegés szolgáltatásból

Nyissuk meg a Csevegés alkalmazást, és a szolgáltatás bezárásához válasszuk az Opciók > Kilép > Kijelentkezés lehetőséget.

Válasszuk az Opciók > Kilép > Bezár lehetőséget az Csevegés alkalmazás bezárásához.

# Testreszabás

### A Főképernyő ismertetése

A Főképernyőn a következőket tehetjük:

- A nem fogadott hívások és a beérkezett üzenetek értesítéseinek megtekintése
- A kedvenc alkalmazások megnyitása
- Alkalmazások (például a rádió) vezérlése
- Hivatkozások létrehozása az egyes funkciókhoz (például üzenetírás)

### 34 Testreszabás

 A leggyakrabban használt névjegyek megtekintése, ezek hívása, beszélgetés kezdeményezése, valamint üzenetet küldése számukra

### Hivatkozás hozzáadása a Főképernyőhöz

Szeretnénk kedvenc alkalmazásainkat közvetlenül a Főképernyőről megnyitni? A leggyakrabban használt alkalmazásokhoz létrehozhatunk hivatkozásokat.

- 1 Válasszuk ki és tartsuk kijelölve a hivatkozás webeszközt, majd az előugró menüben válasszuk a **Hiv.-ok kiválaszt.** lehetőséget.
- 2 Válasszuk ki a meghatározni kívánt hivatkozást, majd válasszuk a kívánt elemet.

Tipp: Hivatkozás eltávolításához cseréljük azt egy másik hivatkozásra.

**Tipp:** Hivatkozásokat a Kedvencek menühöz is hozzáadhatunk. Válasszuk a **Kedvencek** > **Nézet testreszab.** lehetőséget.

### Fontos névjegyek hozzáadása a Főképernyőhöz

Szeretnénk barátainkat egyszerűen felhívni vagy számukra üzenetet küldeni? A Főképernyőn lehetőségünk van a kiválasztott névjegyekhez hivatkozásokat hozzárendelni.

- 1 Válasszuk ki és tartsuk kijelölve a Kedvenc névjegyek sávot.
- 2 Válasszuk a Kedvencek szerk. lehetőséget.
- 3 Válasszuk ki a kívánt névjegy ikonját (), majd a listából a megfelelő névjegyet. Ehhez a névjegyet a készülék memóriájában kell tárolnunk.

Tipp: Ha a névjegyhez képet is hozzáadtunk, akkor az megjelenik a Kedvenc névjegyek sávon.

### Névjegy felhívása vagy üzenet küldése

Jelöljük ki a névjegyet a Kedvenc névjegyek sávon, majd az előugró menüből válasszuk ki a megfelelő műveletet.

### Névjegy eltávolítása a Főképernyőről

- 1 Válasszuk ki és tartsuk kijelölve a Kedvenc névjegyek sávot.
- 2 Válasszuk a Kedvencek szerk. lehetőséget, majd az eltávolítani kívánt névjegyet.

A név a Kedvenc névjegyek sávról törlődik, de a névjegyzékben továbbra is megmarad.

### Az Ugrás menü testreszabása

A leggyakrabban használt alkalmazásokhoz létrehozhatunk hivatkozásokat.

1 Válasszuk a Kedvencek > Nézet testreszab. lehetőséget.

2 Válasszuk ki a kívánt menüpontot, majd a válasszuk ki a kívánt funkciót a listából.

Egy adott funkció eléréséhez válasszuk az Kedvencek lehetőséget, majd válasszuk ki a kívánt funkciót.

### A Főképernyő testreszabása

Szeretnénk kedvenc tájképünket vagy családi fotónkat háttérként megjeleníteni a Főképernyőn? A hátteret módosíthatjuk és a Főképernyőn megjelenő elemeket tetszés szerint átrendezhetjük.

Válasszuk a Menü > Beállítások, majd a Kijelző lehetőséget.

### A háttérkép módosítása

Válasszuk a Háttérkép lehetőséget, majd válasszunk ki egy képet.

Tipp: További háttereket a Nokia Ovi Áruházából tölthetünk le. Ha további információra van szükségünk az Ovi Áruházról, keressük fel a www.ovi.com webhelyet.

### Tartalom hozzáadása a Főképernyőhöz

Válasszuk a Kezdőképernyő > Nézet testreszab. lehetőséget.

Tipp: Az Üzenetek és Névjegyzék alkalmazás betűméretének növeléséhez internetböngészés közben vagy a főmenüben válasszuk a Betű mérete lehetőséget.

### A készülék megjelenésének módosítása

A témák használatával megváltoztathatjuk a Főképernyő megjelenését és színeit.

Válasszuk a Menü > Beállítások és a Témák lehetőséget.

Válasszuk a Téma kiválaszt. > Témák lehetőséget, majd válasszunk egy témát a listáról.

**Tipp:** További témákat a Nokia Ovi Áruházból lehet letölteni. Ha további információra van szükségünk az Ovi Áruházról, keressük fel a www.ovi.com webhelyet.

### Saját üzemmód létrehozása

Hogyan felelhet meg a készülék igényeinknek a munkahelyen, főiskolán vagy otthon? Létrehozhatunk üzemmódokat az egyes helyzetekhez, és a megfelelő módon el is nevezhetjük azokat.

Válasszuk a Menü > Beállítások > Üzemmódok lehetőséget.

- 1 Válasszuk a Egyéni 1 vagy Egyéni 2 lehetőséget.
- 2 Válasszuk az Testre szab lehetőséget, és adjuk meg az üzemmód beállításait.

3 Adjuk meg az üzemmód nevét, majd válasszuk az **OK** > **Ment** lehetőséget.

### A hangok testreszabása

Minden üzemmód esetén lehetőség van a csengőhang, a billentyűhangok és a figyelmeztető hangjelzések módosítására.

Válasszuk a Menü > Beállítások és a Hangok lehetőséget.

### A csengőhang módosítása

Válasszuk ki a Csengőhang: lehetőséget, majd a kívánt csengőhangot.

Tipp: További csengőhangokat a Nokia Ovi Áruházából lehet letölteni. Ha további információra van szükségünk az Ovi Áruházról, keressük fel a www.ovi.com webhelyet.

### A billentyűhangok hangerejének módosítása

Válasszuk a Gombok hanger.: lehetőséget, majd húzzuk a hangerő-szabályozót a megfelelő irányba.

### Kapcsolatok

### Bluetooth

### A Bluetooth-kapcsolat ismertetése

Válasszuk a Menü > Beállítások > Kapcsolatok > Bluetooth lehetőséget.

A Bluetooth-kapcsolattal vezeték nélküli kapcsolatot hozhatunk létre más kompatibilis eszközökkel, például mobilkészülékekkel, számítógépekkel, fülhallgatókkal vagy autóskészletekkel.

Küldhetünk különböző elemeket is a készülékről, fájlokat másolhatunk kompatibilis számítógépünkről és egy kompatibilis nyomtató használatával nyomtathatunk is.

A Bluetooth-technológia rádióhullámokat használ a kapcsolat létrehozásához. A készülékeknek 10 méternél (33 lábnál) közelebb kell lenniük egymáshoz. Interferenciát okozhatnak olyan zavaró tényezők, mint például a falak vagy más elektronikus eszközök.

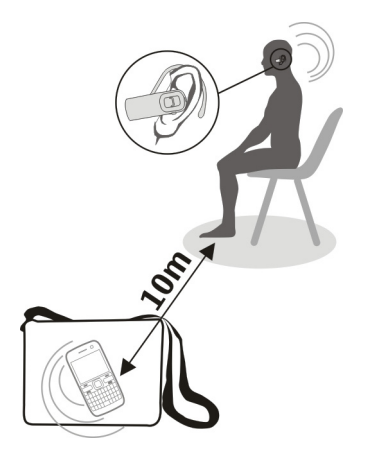

### Vezeték nélküli fülhallgató csatlakoztatása

Szeretnénk hívás közben a számítógépünkön dolgozni? Használjunk vezeték nélküli fülhallgatót. Akkor is fogadhatunk hívást, ha a készülék nincs a kezünkben.

- 1 Válasszuk a Menü > Beállítások > Kapcsolatok > Bluetooth és a Bluetooth > Be lehetőséget.
- 2 Kapcsoljuk be a fülhallgatót.
- 3 A készülék és a fülhallgató párosításához válasszuk a Audiotart.-ok csatl. lehetőséget.
- 4 Válasszuk ki a fülhallgatót.
- 5 Előfordulhat, hogy a művelethez készülékünk biztonsági kódot kér. További információ a fülhallgató felhasználói útmutatójában található.

**Tipp:** Ha a készüléket és a Bluetooth-fülhallgatót egyszer már párosítottuk, akkor beállíthatjuk, hogy azok automatikusan kapcsolódjanak.

### Kép vagy egyéb tartalom küldése másik készülékre

Barátaink kompatibilis készülékére vagy számítógépünkre Bluetooth-kapcsolat segítségével is küldhetünk általunk készített képeket, videókat, névjegykártyákat, naptárbejegyzéseket és egyéb tartalmakat.

- 1 Válasszuk ki a küldeni kívánt elemet.
- 2 Válasszuk az Opciók > Küldés > Bluetooth-on lehetőséget.

### 38 Kapcsolatok

- 3 Válasszuk ki azt a készüléket, amelyhez csatlakoztatni szeretnénk a készüléket. Ha a kívánt készülék nem jelenik meg, az Új keresés lehetőség választásával megkereshetjük azt. Megjelennek a készülékünk hatósugarán belül lévő Bluetoothkészülékek.
- 4 Amennyiben a másik készülék biztonsági kódot kér, adjuk meg azt. Azt a biztonsági kódot, amelyet mi magunk határozhatunk meg, mindkét készüléken meg kell adni. Egyes készülékek nem módosítható biztonsági kódot használnak. További információ a készülék felhasználói útmutatójában található.

A biztonsági kód mindig csak az adott kapcsolathoz érvényes.

### Csatlakoztatás autóskészlethez távoli SIM módban

Távoli SIM módban készülékünk SIM-kártyáját egy kompatibilis autóskészlet is használhatja.

Válasszuk a Menü > Beállítások > Kapcsolatok > Bluetooth lehetőséget.

A távoli SIM mód bekapcsolása előtt készülékünket és az autóskészletet párosítani kell.

- 1 A készüléken a Bluetooth aktiválásához válasszuk a Bluetooth > Be lehetőséget.
- 2 Aktiváljuk a Bluetooth funkciót az autóskészleten.
- 3 Kövessük a készülék képernyőjén megjelenő utasításokat.

Távoli SIM módban csak az autóskészlet csatlakozik a mobilhálózathoz.

Távoli SIM-módban hívások kezdeményezéséhez vagy fogadásához a készülékhez kompatibilis tartozékot, például autóskészletet kell csatlakoztatnunk.

Ebben az üzemmódban a készülékkel csak segélyhívásokat kezdeményezhetünk.

Ha az autóskészletet kikapcsoljuk, például ha leállítjuk az autó motorját, akkor a távoli SIM mód automatikusan kikapcsolódik.

### A távoli SIM mód kézi kikapcsolása

- 1 Válasszuk a Párosít. eszk.-ök lehetőséget.
- 2 Válasszuk ki az autóskészletet, majd az előugró menüből válasszuk a Párosítás törlése lehetőséget.

### Automatikus kapcsolódás egy párosított eszközhöz

Szeretnénk készülékünket rendszeresen egy másik Bluetooth-eszközhöz csatlakoztatni, például autóskészlethez, fülhallgatóhoz vagy számítógéphez? Beállíthatjuk, hogy a készülék automatikusan kapcsolódjon.

Válasszuk a Menü > Beállítások > Kapcsolatok > Bluetooth és a Párosít. eszk.-ök lehetőséget.

- 1 Válasszuk ki azt a készüléket, amelyhez automatikusan kapcsolódni szeretnénk.
- 2 Az előugró menüben válasszuk a **Beállítások > Autom. csatlak. > Igen** lehetőséget.

### A Bluetooth biztonságos használata

Szeretnénk ellenőrizni, kik láthatják készülékünket a Bluetooth használata közben? Meghatározhatjuk, kik találhatják meg és kik csatlakozhatnak készülékünkhöz.

Válasszuk a Menü > Beállítások > Kapcsolatok > Bluetooth lehetőséget.

### Készülékünk észlelésének tiltása más készülékek számára

Válasszuk a Saj. tel. láthatós. > Rejtett lehetőséget.

Ha készülékünk rejtett állapotú, akkor azt más készülékek nem tudják észlelni. A párosított eszközök azonban továbbra is csatlakozhatnak készülékünkhöz.

### A Bluetooth funkció kikapcsolása

Válasszuk a Bluetooth > Ki lehetőséget.

Ismeretlen készülékkel ne párosítsuk készülékünket, és ne fogadjuk el annak csatlakozási kérelmét. Ezzel megóvhatjuk készülékünket a káros tartalmaktól.

### USB-adatkábel

### Kép vagy más tartalom másolása a készülék és a számítógép között

Egy USB-adatkábel segítségével képeinket és egyéb tartalmakat másolhatunk készülékünkről egy kompatibilis számítógépre, illetve fordítva.

- 1 A készülék számítógéphez történő csatlakoztatásához használjunk kompatibilis USB-kábelt.
- 2 Válasszunk a következő lehetőségek közül:

**Nokia Ovi Suite** — Ezt a módot használjuk, ha a készülékünkre telepítve van a Nokia Ovi Suite programcsomag.

**Médiaátvitel** — Ezt a módot használjuk, ha a készülékünkre nincs telepítve a Nokia Ovi Suite programcsomag. Használjuk ezt a módot, ha készülékünket házimozi rendszerhez vagy nyomtatóhoz szeretnénk csatlakoztatni.

**Tárolóhely** — Ezt a módot használjuk, ha a készülékünkre nincs telepítve a Nokia Ovi Suite programcsomag. A készülék hordozható eszközként jelenik meg a számítógépen. Ezt a módot használjuk, ha készülékünket további berendezésekhez (pl. hifitoronyhoz vagy autós hangrendszerhez) szeretnénk csatlakoztatni.

3 A tartalom másolásához használjuk a számítógép fájlkezelőjét.

### Kép vagy egyéb tartalom másolása a készülék és egy USB-pendrive között

Lehetőség van a készüléken található képek átmásolására egy kompatibilis USBpendrive eszközre. Ezt használhatjuk például utazás közben a rögzített képek biztonsági mentéséhez.

- 1 Csatlakoztassunk egy kompatibilis USB OTG-adaptert a készülék USB-portjához.
- 2 Csatlakoztassunk egy pendrive-ot az USB OTG-adapter kábeléhez.

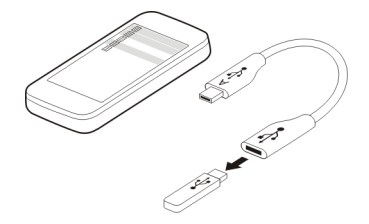

- 3 Válasszuk a Menü > Alkalmazások > Galéria lehetőséget, majd egy fájlt, illetve mappát.
- 4 Döntsük el, hogy a mappát vagy a fájlt másolni, illetve áthelyezni szeretnénk-e.
- 5 Válasszuk ki a célmappát.

### Kapcsolódás WLAN-hálózathoz A WLAN-kapcsolatok ismertetése

Válasszuk a Menü > Beállítások > Kapcsolatok > WLAN lehetőséget.

Csatlakozzunk egy vezeték nélküli helyi hálózathoz (WLAN) és kezeljük a WLAN-kapcsolatainkat.

**Fontos:** A WLAN-kapcsolat biztonságának növelése érdekében használjunk titkosítást. A titkosítás használatával csökkenthetjük az adatok illetéktelenek általi hozzáférésének veszélyét.

Megjegyzés: Néhány országban a WLAN használata esetleg korlátozott lehet. Például Franciaországban a vezeték nélküli helyi hálózatot csak beltérben használhatjuk. További információkért forduljunk a helyi hatóságokhoz.

### Csatlakozás otthoni WLAN-hoz

Az adatforgalmi költségek megtakarítása érdekében csatlakozzunk otthoni WLANhálózatunkhoz, ha otthon a készülék használatával szeretnénk böngészni az interneten.

Válasszuk a Menü > Beállítások > Kapcsolatok > WLAN lehetőséget.

### Csatlakozás az első alkalommal

- 1 A saját WLAN-hálózat kereséséhez válasszuk az Elérh. WLAN-ok lehetőséget.
- 2 A csatlakozáshoz válasszuk ki a saját WLAN-hálózatot.
- 3 Ha a WLAN-hálózat biztonságos 🔒 adjuk meg a jelszót.
- 4 Ha mentjük az otthoni WLAN-hálózatot a készülékünkre, akkor a későbbiekben nincs szükség annak megkeresésére. Válasszuk ki és tartsuk kijelölve a WLANhálózatot, majd az előugró menüben válasszuk a Mentés lehetőséget.

A 🔚 a mentett WLAN-hálózatot jelöli.

### Csatlakozás a mentett otthoni WLAN-hálózathoz

- 1 Válasszuk a Ment. WLAN-ok lehetőséget.
- 2 Válasszuk ki és tartsuk kijelölve az otthoni WLAN-hálózatot, majd az előugró menüben válasszuk a **Kapcsolódás** lehetőséget.

### A WLAN-kapcsolat bontása

Válasszuk ki és tartsuk kijelölve a csatlakoztatott WLAN-hálózatot , majd az előugró menüben válasszuk a Kapcs. bontása lehetőséget.

### Csatlakozás WLAN-hoz útközben

A WLAN-hoz való csatlakozás kényelmes módja az internet elérésének, amikor nem vagyunk otthon. Csatlakozhatunk nyilvános WLAN-hoz nyilvános helyeken, például könyvtárban vagy internetkávézóban.

Válasszuk a Menü > Beállítások > Kapcsolatok > WLAN lehetőséget.

A biztonságos WLAN-hálózatokhoz 🔓 történő csatlakozáshoz ismernünk kell a jelszót.

- 1 Az elérhető WLAN-hálózatok kereséséhez válasszuk az **Elérh. WLAN-ok** lehetőséget.
- 2 Válasszunk egy WLAN-hálózatot.
- 3 Ha a WLAN-hálózat biztonságos, adjuk meg a jelszót.

### A WLAN-kapcsolat bontása

Válasszuk ki a csatlakoztatott WLAN-hálózatot 🧇.

### Kapcsolódás rejtett WLAN-hálózathoz

Válasszuk a Menü > Beállítások > Kapcsolatok > WLAN lehetőséget.

Rejtett WLAN-hálózathoz csak akkor kapcsolódhatunk, ha ismerjük annak szolgáltatáskészlet-azonosítóját (SSID).

### 42 Nokia Ovi-szolgáltatások

- 1 Az elérhető WLAN-hálózatok kereséséhez válasszuk az Elérh. WLAN-ok lehetőséget.
- 2 Válasszuk a (Rejtett hálózat) lehetőséget.
- 3 Írjuk be a nevet (SSID) és a jelszót.

### A WLAN-kapcsolat bontása

Válasszuk ki a csatlakoztatott WLAN-hálózatot 🐢.

### Nokia Ovi-szolgáltatások

### Ovi by Nokia

### A Nokia Ovi-szolgáltatásainak elérhetősége és díjszabása

A Nokia Ovi-szolgáltatás elérhetősége országonként eltérő lehet. A szolgáltatások használatától vagy a tartalmak letöltésétől az adatforgalom a szolgáltató hálózatán jelentősen megnőhet, ami adatátviteli költségekkel járhat. Az adatátviteli díjakkal kapcsolatos további tájékoztatásért forduljunk a szolgáltatóhoz.

Ha további információra van szükségünk az Ovi-szolgáltatással kapcsolatban, keressük fel a www.ovi.com webhelyet.

### Az Ovi Áruház ismertetése

Az Ovi Áruház használatával mobiltelefonos játékokat, alkalmazásokat, videókat, képeket, témákat és csengőhangokat tölthetünk le készülékünkre. Az elemek egy része ingyenes; a többi elemet megvásárolhatjuk, és bankkártyával vagy telefonszámlánkra terhelve fizethetjük ki. A fizetési módok elérhetősége a tartózkodási országtól és a hálózati szolgáltatótól függ. Az Ovi Áruház mobilkészülékünkkel kompatibilis, ízlésünknek és tartózkodási helyünknek megfelelő tartalmakat kínál.

Válasszuk a Menü > Áruház lehetőséget, vagy keressük fel a www.ovi.com webhelyet.

### Az Ovi-névjegyzék ismertetése

Az Ovi Névjegyzék használatával kapcsolatot tarthat barátaival és családjával, nyomon követheti tevékenységüket, valamint új barátokat találhat az Ovi-közösségben. Névjegyeinket át is másolhatjuk készülékünkről az Ovi szolgáltatásba.

Az Ovi Névjegyzék használatához lépjünk a www.ovi.com webhelyre.

### Tudnivalók a Yahoo! által üzemeltetett Ovi E-mail szolgáltatásról

Ma Yahoo! által üzemeltetett Ovi E-mail segítségével könnyen elérhetjük a levelezésünket mobilkészülékünkről vagy számítógépünkről.

A Yahoo! által üzemeltetett Ovi E-mail fiókunkat számítógépünkön és mobilkészülékünkön is létrehozhatjuk. A számítógépen való létrehozáshoz látogassuk meg a www.ovi.com webhelyet.

A postafiók a Nokia-fiók bejelentkezési adataival érhető el. Ha szeretnénk többet megtudni a Nokia-fiók létrehozásáról és kezeléséről, látogassuk meg a www.ovi.com webhely terméktámogatási részét.

Tipp: Ha szeretnénk barátainkkal a készüléken csevegni, használjuk a Yahoo! által üzemeltetett Ovi Csevegés szolgáltatást.

### A Nokia Ovi-szolgáltatásainak elérése

Válasszuk a Menü > Alkalmazások > Extrák > Gyűjtemény lehetőséget, majd a kívánt Ovi-szolgáltatást.

### Tudnivalók a Nokia Ovi Suite alkalmazásról

A Nokia Ovi Suite számítógépes programcsomag lehetőséget nyújt a készülékünkön lévő tartalmak kezelésére, valamint a számítógépen lévő adatokkal való rendszeres szinkronizálásra.

A Nokia Ovi Suite programról bővebben a www.ovi.com webhelyen tájékozódhatunk.

### Nokia Ovi Lejátszó

A Nokia Ovi Lejátszó alkalmazással lejátszhatjuk és rendszerezhetjük zeneszámainkat, zeneszámokat tölthetünk le az Ovi by Nokia szolgáltatásból, zeneszámokat és lejátszási listákat másolhatunk a kompatibilis számítógépek és kompatibilis Nokia mobilkészülékek között, valamint zenei CD-ket másolhatunk a számítógépre, illetve zenei CD-ket írhatunk.

A zenegyűjtemény kezeléséhez nyissuk meg a Saját zene lapot. Több kompatibilis készüléket is csatlakoztathatunk a Nokia Ovi Lejátszó alkalmazáshoz, és megtekinthetjük, illetve lejátszhatjuk a készülékeken tárolt zeneszámokat.

Az Ovi Zene lap megnyitásával az Ovi by Nokia szolgáltatásban zeneszámok millióiba hallgathatunk bele, valamint le is tölthetjük azokat. A zeneletöltéshez Nokia-fiók szükséges.

A Nokia Ovi Zene szolgáltatásainak elérhetősége területenként változhat.

### Időkezelés

### A dátum és az idő beállítása

Válasszuk a Menü > Beállítások és Dátum és idő lehetőséget.

### Időzónaváltás utazás közben

- 1 Válasszuk a Dát.- és időbeáll.-ok > Időzóna: lehetőséget.
- 2 Válasszuk ki a megfelelő időzónát.
- 3 Válasszuk a Ment lehetőséget.

Az idő és a dátum és az időzónának megfelelően jelenik meg. Ez biztosítja a készülék számára a kapott szöveges vagy multimédia üzenetek helyes küldési idejének megjelenítését.

Például a GMT -5 New York (USA) időzónáját jelöli, amely 5 órányira nyugatra van Greenwich, London (Egyesült Királyság) városától.

### Ébresztés beállítása

Készülékünket ébresztőóraként is használhatjuk.

Válasszuk a Menü > Alkalmazások > Ébresztőóra lehetőséget.

- 1 Állítsuk be az ébresztés időpontját.
- 2 Az ébresztés beállításához válasszuk a 🐙 lehetőséget.
- 3 Ha azt szeretnénk beállítani például, hogy az ébresztés mindennap ugyanakkor történjen, akkor válasszuk a Beáll.-ok > Jelzés ismétlése > Be lehetőséget, majd adjuk meg a napokat.

### Ébresztés halasztása

Ha az ébresztés bekapcsol, elhalaszthatjuk azt. Ezzel egy bizonyos időtartamra kikapcsoljuk az ébresztést.

Az ébresztés megszólalásakor válasszuk a Szundi lehetőséget.

### Az ébresztéshalasztás időtartamának megadása

Válasszuk a Menü > Alkalmazások > Ébresztőóra és a Beáll.-ok > Szundi időtúllépése lehetőséget, majd adjuk meg a kívánt időtartamot.

### Az edzésidő mérése

Versenyezzünk saját magunkkal a szokásos napi edzésünk során! A stopperrel mérhetjük az időt.

Válasszuk a Menü > Alkalmazások > Stopperóra lehetőséget.

### A köridő mérése

- 1 Válasszuk a Futamidőt mér > Indít lehetőséget.
- 2 A következő kör megkezdésekor válasszuk a Köridő lehetőséget. A köridő hozzáadódik a listához, és a stopper lenullázódik.

3 Válasszuk a Leállít lehetőséget.

### Részidő mérése

- 1 Válasszuk a Részidőt mér > Indít lehetőséget.
- 2 Válasszuk a Részidő lehetőséget. A részidő hozzáadódik a listához, és a stopper tovább méri az időt.
- 3 Válasszuk a Leállít lehetőséget.

Tipp: Szeretnénk az időket menteni, hogy azokat később összehasonlíthassuk az aktuális mért időnkkel? Válasszuk a Ment lehetőséget, majd adjunk meg egy nevet.

### A stopper elrejtése

Nyomjuk meg a befejezés gombot. A stopperhez való visszatéréshez válasszuk a Menü > Alkalmazások > Stopperóra, majd a Folytat lehetőséget.

### Az időzítő beállítása

Szeretnénk gyorsan jelzést beállítani egy adott időtartamra, például tojásfőzéskor? Használjuk az időzítőt a jelzés beállításához.

Válasszuk a Menü > Alkalmazások > Időzítő lehetőséget.

- 1 Válasszuk a Normál időzítő lehetőséget.
- 2 Adjuk meg az időt, és írjuk be az idő lejártakor megjelenítendő üzenetet.
- 3 Válasszuk a Indít lehetőséget.

### Naptár

### Találkozó hozzáadása

Fontos találkozóinkat találkozójegyzetként mentsük naptárunkba.

Válasszuk a Menü > Naptár lehetőséget.

- 1 Lépjünk a kívánt dátumra, és válasszuk az Opciók > Jegyzet írása lehetőséget.
- 2 Válasszuk a Találkozó bejegyzéstípust, majd töltsük ki a mezőket.

### Születésnapi emlékeztető

Emlékeztetőt adhatunk a születésnapokhoz és egyéb fontos dátumokhoz. Az emlékeztetők évenként ismétlődnek.

Válasszuk a Menü > Naptár lehetőséget.

- 1 Lépjünk a kívánt dátumra és válasszuk az Opciók > Jegyzet írása lehetőséget.
- 2 Válasszuk a Születésnap bejegyzéstípust, majd töltsük ki a mezőket.

### Feladat hozzáadása a teendőlistához

Lehetőség van egy feladathoz teendőjegyzetet írni, majd a naptárban emlékeztetőt is hozzáadhatunk a jegyzethez.

Válasszuk a Menü > Alkalmazások > Teendők lehetőséget.

- 1 Válasszuk a Hozzáad lehetőséget, majd töltsük ki a mezőket.
- 2 Emlékeztető hozzáadásához lépjünk a kívánt teendőjegyzethez, válasszuk az Opciók > Mentés Naptárba > Emlékeztető lehetőséget, majd töltsük ki a mezőket.

### Bevásárlólista készítése

A papírra írt bevásárlólistát könnyen elveszíthetjük. Ha készülékünkbe írjuk a listát, akkor az mindig kéznél van! Sőt, a listát el is küldhetjük, például egy családtagunknak.

Válasszuk a Menü > Alkalmazások > Jegyzetek lehetőséget.

- 1 Válasszuk a Hozzáad lehetőséget.
- 2 A jegyzetmezőbe írjuk be a kívánt szöveget.

### Bevásárlólista küldése

Nyissuk meg a kívánt jegyzetet, majd válasszuk az **Opciók > Jegyzet küldése** lehetőséget és a kívánt küldési módot.

# Képek és videók

### Kép készítése

- 1 A Főképernyőn nyomjuk meg a kamera gombot.
- 2 A nagyítás növeléséhez vagy csökkentéséhez válasszuk a 🔍 vagy a 🔍 lehetőséget.
- Nyomjuk meg a kamera gombot.
   A képeket a készülék a Galéria mappába menti.

### A kamera vakujának bekapcsolása

Ha azt szeretnénk, hogy készülékünk automatikusan használja a vakut, amikor a fényviszonyok ezt megkövetelik, akkor válasszuk az **> Vaku > Automatikus** lehetőséget. Ha azt szeretnénk, hogy készülékünk mindig használja a vakut, akkor válasszuk a **Vaku be** lehetőséget.

### A kamera bezárása

Nyomjuk meg a befejezés gombot.

A vaku használatakor tartsunk biztonságos távolságot. Ne használjuk a vakut emberhez vagy állathoz közel. Kép rögzítésekor ne takarjuk el a vakut.

A készülék 1944x2592 képpont felbontású képeket képes rögzíteni.

### Videó rögzítése

Fényképeken kívül videofájlokat is rögzíthetünk készülékünkkel, emlékezetes pillanatainkról így mozgóképes emlék is marad.

A Főképernyőn nyomjuk meg a kamera gombot.

- Ha képmódból videomódba szeretnénk váltani, szükség esetén válasszuk az > Videokamera lehetőséget.
- 2 A felvétel megkezdéséhez nyomjuk meg a kamera gombot. Nagyításhoz vagy kicsinyítéshez válasszuk a Q vagy a Q lehetőséget, illetve használjuk a hangerőgombokat.
- 3 A szüneteltetéshez válasszuk a 🔲 lehetőséget, a leállításhoz pedig a 🗌 lehetőséget.

A videókat a készülék a Galéria mappába menti.

### A kamera bezárása

Nyomjuk meg a befejezés gombot.

### Kép vagy videó elküldése

Képeket és videókat multimédia vagy e-mail üzenet formájában, illetve Bluetoothkapcsolat használatával küldhetünk barátainknak és családtagjainknak.

Válasszuk a Menü > Fényképek lehetőséget.

### Kép küldése

- 1 Válasszuk ki a képet tartalmazó mappát.
- 2 Válasszuk ki az elküldeni kívánt képet. Több kép elküldéséhez válasszuk a > Megjelölés lehetőséget, majd jelöljük meg a kívánt képeket.
- 3 Válasszuk a 🔁 > Küldés vagy a Megjelölt elküld. lehetőséget.

### Videó küldése

- 1 Válasszuk ki a videót tartalmazó mappát.
- 2 Válasszuk az **Opciók > Megjelölés** lehetőséget, majd jelöljük ki a videót. Egyidejűleg több elküldeni kívánt videót is kijelölhetünk.
- 3 Válasszuk az Opciók > Megjelölt elküld. lehetőséget, majd a kívánt küldési módot.

### Fényképek A Fényképek alkalmazás

Válasszuk a Menü > Fényképek lehetőséget.

A Fényképek alkalmazásban megtekinthetjük a készüléken tárolt összes fényképet és videót. Lejátszhatjuk a videofájlokat, böngészhetünk a képek között, és legjobb felvételeinket akár ki is nyomtathatjuk.

### A képek rendszerezése

A képeket mappákba rendezhetjük.

Válasszuk a Menü > Fényképek lehetőséget.

- 1 Válasszuk a Saját albumok lehetőséget.
- 2 Válasszuk az 🔁 > Album létrehoz. lehetőséget, majd írjuk be az album nevét.
- 3 Válasszuk ki azokat a képeket, amelyeket hozzá szeretnénk adni az albumhoz.

### Kép szerkesztése

A kép túl sötét vagy a téma nem középen helyezkedik el? A Fényképek használatával elforgathatjuk, tükrözhetjük és levághatjuk a képet, valamint beállíthatjuk a készített kép fényerejét, kontrasztját és színeit.

- 1 Válasszunk ki egy képet a Saját fényképek, Idősáv vagy Saját albumok mappából.
- 2 Válasszuk a 📝 lehetőséget, majd válasszuk ki a kívánt effektust.

### Kép nyomtatása

A képeket kompatibilis nyomtató használatával közvetlenül kinyomtathatjuk.

- 1 A készülék és a PictBridge-kompatibilis nyomtató csatlakoztatásához használjunk USB-adatkábelt, illetve Bluetooth-kapcsolatot, ha a nyomtató támogatja azt.
- 2 USB csatlakozási módként válasszuk a Médiaátvitel lehetőséget.
- 3 Válasszuk ki a kinyomtatni kívánt képet.
- 4 Válasszuk az 🔁 > Nyomtatás elemet.

### Zene és hang

### Médialejátszó Zeneszám lejátszása

Lejátszhatjuk a készülék memóriájában vagy a memóriakártyán található zeneszámokat.

Válasszuk a Menü > Zene > Saját zene lehetőséget.

### Zeneszám lejátszása

Válasszunk ki egy zeneszámot a kívánt mappából.

A lejátszás szüneteltetéséhez válasszuk a 📕 lehetőséget, a folytatáshoz válasszuk a 🕨 lehetőséget.

### Előre- vagy visszatekerés

Nyomjuk meg és tartsuk lenyomva az **>>>** vagy a **K** gombot.

### A médialejátszó bezárása

Nyomjuk meg és tartsuk lenyomva a vége gombot.

**Tipp:** A Főképernyőre való visszatéréshez és a háttérben történő zenelejátszás meghagyásához nyomjuk meg a vége gombot.

### Videó lejátszása

Lejátszhatjuk a készülék memóriájában vagy a memóriakártyán található videofájlokat.

Válasszuk a Menü > Zene > Saját zene lehetőséget.

- 1 Válasszuk ki a kívánt videót a mappából.
- 2 A lejátszás szüneteltetéséhez válasszuk a ∐ lehetőséget, a folytatáshoz pedig válasszuk a ▶ lehetőséget.

### Előre- vagy visszatekerés

Nyomjuk meg és tartsuk lenyomva az 🕨 vagy a 🗺 gombot.

### A médialejátszó bezárása

Nyomjuk meg és tartsuk lenyomva a vége gombot.

### Zene másolása számítógépről

A számítógépünkön található zenét szeretnénk készülékünkön hallgatni? Zenegyűjteményünk kezeléséhez és szinkronizálásához használjuk a Nokia Ovi Lejátszó alkalmazást és egy USB-adatkábelt.

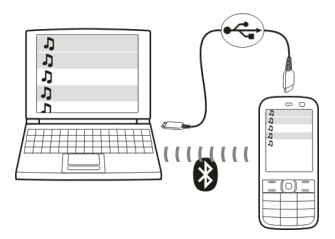

- 1 A készüléket kompatibilis USB-adatkábel segítségével csatlakoztassuk a számítógéphez. Ellenőrizzük, hogy van-e kompatibilis memóriakártya a készülékben.
- 2 Válasszuk ki az Médiaátvitel kapcsolati módot.
- 3 A számítógépen nyissuk meg a Nokia Ovi Lejátszó alkalmazást. További tájékoztatás a Nokia Ovi Lejátszó súgójában található.

Előfordulhat, hogy a digitális jogkezelési rendszer (DRM) által védett zenei fájlok csak egy készüléken játszhatók le.

### A lejátszott zene hangzásának vagy hangszínének megváltoztatása

A lejátszott zene hangzása és hangszíne módosítható a zenei stílusnak megfelelően. A hangszínszabályozó különböző zenei stílusokhoz létrehozott profiljai személyre szabhatók.

Válasszuk a Menü > Zene > Saját zene > Ugr. Médialej.-ba > Opciók > Egyéb > Hangszínszab. lehetőséget.

### Létező hangzásprofil bekapcsolása

Válasszuk ki a kívánt hangzást, majd a Bekapcsol lehetőséget.

### Új hangzásprofil létrehozása

- 1 Válasszuk ki a lista utolsó két hangzásának egyikét.
- 2 A csúszkák kiválasztásával és beállításával alakíthatjuk ki a kívánt hangzást.
- 3 Válasszuk a Ment lehetőséget.

### Hangszóró csatlakoztatása a készülékhez

Külön megvásárolható kompatibilis hangszórón keresztül zenét is hallgatunk a készülékkel.

Tegyük hordozhatóvá zenegyűjteményünket és hallgassuk kedvenc zeneszámainkat kábelek használata nélkül. A Bluetooth vezeték nélküli technológia alkalmazásával a zeneszámokat azok tárolási helyéről folyamatos adatátvitel használatával továbbíthatjuk a lejátszóra.

Ne csatlakoztassunk olyan készülékeket, amelyek kimeneti jelet is létrehoznak, mert az károsíthatja a készüléket. Ne csatlakoztassunk semmilyen feszültségforrást a Nokia AV-csatlakozóhoz. Ha a Nokia által jóváhagyottól eltérő típusú külső eszközt vagy fülhallgatót csatlakoztatunk a Nokia AV-csatlakozóhoz, különösen ügyeljünk a hangerőre.

### Vezetékes hangszóró csatlakoztatása

Csatlakoztassuk a hangszórót a készülék 3,5 mm-es AV-csatakozójához.

### Bluetooth-hangszóró csatlakoztatása

- 1 Válasszuk a Menü > Beállítások > Kapcsolatok > Bluetooth, majd a Be lehetőséget.
- 2 Kapcsoljuk be a hangszórót.
- 3 A készülék és a hangszóró párosításához nyissuk meg a Audiotart.-ok csatl. lapot.
- 4 Válasszuk ki a hangszórót.
- 5 Előfordulhat, hogy a művelethez készülékünk biztonsági kódot kér. További információ a hangszóró felhasználói útmutatójában található.

### FM-rádió

### Az FM-rádió

Válasszuk az Menü > Zene > Rádió lehetőséget.

FM-rádióállomásokat is hallgathatunk készülékünkkel – csatlakoztassuk a fülhallgatót és válasszuk ki a kívánt rádióállomást!

Rádióhallgatáshoz kompatibilis fülhallgatót kell csatlakoztatnunk a készülékhez. A fülhallgató rádióantennaként működik.

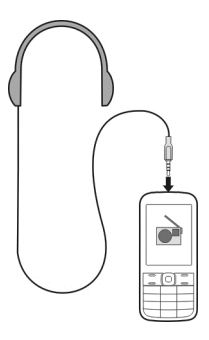

Bluetooth-fülhallgatón keresztül nem hallgathatunk rádiót.

### Rádióhallgatás

Válasszuk a Menü > Zene > Rádió lehetőséget.

### A lejátszás szüneteltetése vagy folytatása

Válasszuk a 🔜 vagy a 🕨 lehetőséget.

### A rádió hallgatása a háttérben

Nyomjuk meg röviden a vége gombot.

### A rádió bezárása

Nyomjuk meg és tartsuk lenyomva a vége gombot.

Tipp: Ha a rádiót a fülhallgatóval szeretnénk hallgatni, akkor válasszuk az Opciók > Beállítások > Lejátszás: lehetőséget, majd a kívánt opciót.

### Rádióállomások keresése és mentése

Keressük meg és mentsük kedvenc rádióállomásainkat, így azokat később is hallgathatjuk.

Válasszuk a Menü > Zene > Rádió lehetőséget.

### A következő elérhető rádióállomás keresése

Nyomjuk meg és tartsuk lenyomva a 树 vagy a 💓 gombot.

### Rádióállomás mentése

Válasszuk a Opciók > Állomás mentése lehetőséget.

### Rádióállomások automatikus keresése

Válasszuk a Opciók > Össz. állom. ker. lehetőséget.

### Váltás egy mentett rádióállomásra

Válasszuk a 树 vagy a ▶ lehetőséget.

### Állomás átnevezése

Válasszuk a Opciók > Állomások lehetőséget.

Válasszuk ki és tartsuk kijelölve a kívánt állomást, majd az előugró menüben válasszuk az **Átnevez** lehetőséget.

**Tipp:** Ha egy állomást közvetlenül a mentett állomások listájából szeretnénk elérni, nyomjuk meg az állomás számának megfelelő számgombot.

### A rádióadás vételi minőségének javítása

Az RDS bekapcsolásakor a rádió automatikusan olyan frekvenciára vált, ahol jobb a vétel.

Válasszuk a Menü > Zene > Rádió lehetőséget.

- 1 Válasszuk a Opciók > Beállítások > RDS > Be elemet.
- 2 Válasszuk a Aut. frekvencia > Be elemet.

### Hangrögzítő használata

Lehetőség van a természet hangjainak, például madárhangok, illetve hangjegyzetek vagy a telefonbeszélgetések rögzítésére.

Válasszuk a Menü > Alkalmazások > Hangrögzítő lehetőséget.

### Hangfájl rögzítése

Válasszuk a 👝 lehetőséget.

### A rögzítés leállítása

Válasszuk a Mehetőséget. A készülék a felvételt a GalériaHangfelvételek mappájába menti.

### Telefonbeszélgetés rögzítése

Hívás közben válasszuk az **Opciók** > **Egyéb** > **Felvétel** lehetőséget. Mindkét fél rendszeres időközönként hangjelzést fog hallani a beszélgetés közben.

### Internet

### Tudnivalók az internetböngészőről

Válasszuk a Menü > Internet lehetőséget.

A készülék internetböngészőjének használatával weboldalakat tekinthetünk meg az interneten.

Az internetes böngészéshez a készüléken konfigurálni kell egy internet-hozzáférési pontot és csatlakozni kell a hálózathoz.

A szolgáltatások elérhetőségéről, költségeiről és használatáról a szolgáltatótól kérhetünk felvilágosítást.

A böngészéshez szükséges konfigurációs beállításait konfigurációs üzenetben kaphatjuk meg a szolgáltatótól.

### Böngészés az interneten

Válasszuk a Menü > Internet lehetőséget.

**Tipp:** Ha nincs nagy mennyiségű adatok letöltését lehetővé tevő havi átalánydíjas internet-előfizetésünk, akkor költséget takaríthatunk meg, ha vezeték nélküli helyi hálózaton (WLAN) keresztül kapcsolódunk az internetre.

### Ugrás weboldalra

Válasszuk a Címre ugrás parancsot, majd írjuk be a címet.

### A böngészési előzmények törlése

Válasszuk a Menü > Internet lehetőséget.

A cache (gyorsítótár) az adatok átmeneti tárolására használható memóriaterület. Ha bizalmas adatokat tekintettünk meg vagy kíséreltünk megtekinteni, illetve olyan szolgáltatásokat használtunk vagy próbáltunk meg használni, amelyek jelszót igényelnek, akkor minden használat után töröljük a gyorsítótárat.

### A cache kiürítése

Böngészés közben válasszuk az Opciók > Eszközök > Cache ürítése lehetőséget.

### A cookie-k törlése

Böngészés közben válasszuk az Opciók > Eszközök > Cookie-k törlése lehetőséget.

### A cookie-k mentésének letiltása

Válasszuk a Webes beáll. > Biztonság > Cookie lehetőséget.

## Játékok és alkalmazások

### Tudnivalók a játékokról és alkalmazásokról

Válasszuk a Menü > Alkalmazások és az Extrák lehetőséget.

A készülék tartalmazhat játékokat és alkalmazásokat. Ezek a készülék memóriájában vagy a memóriakártyán találhatók, és mappákba rendezhetők.

A játékok listájának megjelenítéséhez válasszuk a **Játékok** parancsot. Az alkalmazások listájának megjelenítéséhez válasszuk a **Gyűjtemény** parancsot.

### A játékélmény javítása

A játékélmény javításához kapcsoljuk be vagy ki a hangokat, a fényeket vagy a rezgést.

Válasszuk a Menü > Alkalmazások és az Extrák > Opciók > Alkalm.beáll.-ok lehetőséget.

### Játék vagy alkalmazás letöltése

A játékokat és alkalmazásokat közvetlenül a készülékre is letölthetjük.

Válasszuk a Menü > Alkalmazások és az Extrák > Opciók > Letöltések lehetőséget.

A készülék támogatja a Java™ ME technológián alapuló alkalmazásokat, amelyek kiterjesztése .jad vagy .jar Letöltés előtt győződjünk meg arról, hogy az adott alkalmazás kompatibilis a készülékkel.

- 1 Válasszuk a **Alk.letöltések** vagy **Játékletöltések** lehetőséget. Ekkor megjelenik a rendelkezésre álló szolgáltatások listája.
- 2 Válasszuk ki a kívánt szolgáltatást, és kövessük a megjelenő utasításokat.

Tipp: Játékokat és alkalmazásokat a Nokia Ovi Áruházából lehet letölteni. Ha további információra van szükségünk az Ovi Áruházról, keressük fel a www.ovi.com webhelyet.

### Közösségek

Válasszuk a Menü > Alkalmazások > Extrák > Gyűjtemény > Közösségek lehetőséget, majd jelentkezzünk be a kívánt hálózati szolgáltatásokba.

A Közösségek alkalmazás segítségével elmélyíthetjük a közösségi hálózatba való tartozás élményét. Lehet, hogy az alkalmazás nem érhető el minden régióban. Közösségi hálózati szolgáltatásokba (pl. Facebook vagy Twitter) való bejelentkezéskor a következőket tehetjük:

- Barátaink állapotfrissítéseinek megtekintése
- Saját állapotfrissítésünk közzététele
- Készülékünk kamerájával készített képeink azonnali megosztása

Csak az adott hálózati szolgáltatás által támogatott funkciók használhatók.

A közösségi hálózati szolgáltatások használatához hálózati kapcsolatra van szükség. Ez az adatforgalom és az ahhoz kapcsolódó adatátviteli költségek növekedésével járhat. Az adatátviteli díjakkal kapcsolatos további tájékoztatásért forduljunk a szolgáltatóhoz.

A közösségi hálózati szolgáltatásokat nem a Nokia, hanem a Nokiától független cégek üzemeltetik. Ellenőrizzük a használt hálózati szolgáltatás adatvédelmi beállításait, mert adatainkat esetleg nagyon sok emberrel osztjuk meg. Tartózkodási helyünk megadásakor a közösségi hálózat használati feltételeit is figyelembe kell vennünk. Ismerjük meg az adott szolgáltatás használati feltételeit és adatvédelmi irányelveit.

### A számológép használata

Válasszuk a Menü > Alkalmazások > Számológép lehetőséget.

- 1 Válasszuk az **Opciók** lehetőséget, majd a tudományos, illetve a normál számológépet.
- 2 Írjuk be a számítást, majd nyomjuk meg az = gombot.

**Tipp:** A hitelszámítás funkcióval kiszámolhatjuk a kölcsön kamatát, a futamidőt és a részletfizetés összegét. A hitelszámítás bekapcsolásához válasszuk az **Opciók** lehetőséget.

Pénznemek és mértékegységek átváltása Tudnivalók az átváltóról

Válasszuk a Menü > Alkalmazások > Extrák > Gyűjtemény > Átváltó lehetőséget.

Az átváltó használatával mértékegységeket és pénznemeket válthatunk át.

### Mértékegységek átváltása

Különböző mértékegységeket, például hosszmértékeket válthatunk át egy adott mértékegységről egy másikra, például kilométerről mérföldre.

Válasszuk a Menü > Alkalmazások > Extrák > Gyűjtemény > Átváltó és a Kivál. lehetőséget.

- 1 Válasszunk ki egy átváltási kategóriát.
- 2 Válasszuk ki az átváltandó mértékegységeket.
- 3 Adjuk meg az értéket az egyik mértékegységmezőben. Az átváltott érték automatikusan megjelenik a másik mértékegységmezőben.

### Pénznemek átváltása

Az átváltóval gyorsan válthatunk át pénznemeket.

Válasszuk a Menü > Alkalmazások > Extrák > Gyűjtemény > Átváltó lehetőséget.

- 1 Válasszuk a Kivál. > Pénznem lehetőséget, majd a kívánt pénznempárt.
- 2 Írjuk be a kívánt pénznem összegét. Az átváltott érték automatikusan megjelenik.

### Átváltási árfolyam beállítása

Válasszuk a Menü > Alkalmazások > Extrák > Gyűjtemény > Átváltó lehetőséget.

A pénznemek közötti átváltás végrehajtása előtt meg kell adnunk az árfolyamokat.

- 1 Válasszuk az Opciók > Átvált. árf. beállítása lehetőséget.
- 2 Válasszuk ki a kívánt pénznempárt.
- 3 Adjuk meg az egyik pénznem átváltási árfolyamát.

### Pénznempár hozzáadása

További átváltandó pénznempárok is hozzáadhatók.

Válasszuk a Menü > Alkalmazások > Extrák > Gyűjtemény > Átváltó lehetőséget.

- 1 Válasszuk az Opciók > Új pénznemátváltás lehetőséget.
- 2 Írjuk be a két pénznem nevét, és válasszuk az **OK** lehetőséget.
- 3 Adjuk meg az egyik pénznem átváltási árfolyamát.

# A készülék védelme

### A készülék lezárása

Szeretnénk megvédeni a készüléket a jogosulatlan használat ellen? Hozzunk létre egy lezárási kódot, és állítsuk be a készüléket úgy, hogy használaton kívül automatikusan lezárjon.

### Egyéni biztonsági kód beállítása

- 1 Válasszuk a Menü > Beállítások, majd a Biztonság > Hozzáfér. kódok > Bizt. kód módos. lehetőséget.
- 2 Írjuk be a jelenlegi biztonsági kódot, amely 12345.
- 3 Írjuk be az új kódot. A kódnak legalább 5 számjegyből kell állnia. Csak számok használhatók.

A biztonsági kódot tartsuk titokban és a telefontól távol, biztonságos helyen. Ha elfelejtjük a biztonsági kódot, és a készülék zárolva van, a zárolás feloldásához szervizszolgáltatást kell igénybe vennünk. Ezért esetleg fizetnünk kell, valamint a készüléken tárolt összes személyes adat törlődhet. További tájékoztatásért forduljunk egy Nokia Care ponthoz vagy a készülék értékesítőjéhez.

### A biztonsági billentyűzár bekapcsolása

Válasszuk a Menü > Beállítások, majd a Telefon > Biztons. billentyűzár > Be lehetőséget.

A készülék le van zárva, ha a billentyűzet és a képernyő le van zárva. A készülék feloldásához a biztonsági kód szükséges.

### Memóriakártya jelszavas védelme

Szeretnénk megvédeni a memóriakártyát a jogosulatlan használat ellen? Az adatok védelme érdekében állítsunk be jelszót.

- 1 Válasszuk a Menü > Alkalmazások > Galéria lehetőséget.
- 2 Válasszuk ki és tartsuk kijelölve a memóriakártya ikonját, majd válasszuk az előugró menü **Mem.kár. beállít.** parancsát.
- 3 Válasszuk a **Jelszó megadása** lehetőséget, majd adjuk meg a kívánt jelszót. A jelszót tartsuk titokban, a memóriakártyától távol, biztonságos helyen.

### Memóriakártya formázása

Szeretnénk a készülék memóriakártyájáról az összes tartalmat törölni? A memóriakártya formázása során minden adat törlődik.

- 1 Válasszuk a Menü > Alkalmazások > Galéria lehetőséget.
- 2 Válasszuk ki és tartsuk kijelölve a memóriakártya ikonját, majd válasszuk az előugró menü **Mem.kár. beállít.** parancsát.
- 3 Válasszuk a Kártya formáz. > Igen lehetőséget.

### Készülékünk előkészítése újrahasznosításra

A Nokia azt javasolja, hogy ha készülékünk egy új készülék vásárlása miatt vagy bármilyen egyéb okból feleslegessé válik, gondoskodjunk a régi készülék újrahasznosításáról. Az újrahasznosítás előtt töröljük a készülékről minden személyes adatot és tartalmat.

# Az összes tartalom eltávolítása és az eredeti beállítások visszaállítása

- 1 Készítsünk másolatot a kívánt tartalmakról egy kompatibilis memóriakártyára (ha van ilyen) vagy egy kompatibilis számítógépre.
- 2 Bontsunk minden hívást és kapcsolatot.
- 3 Válasszuk a Menü > Beállítások és a Gyári beáll. v.áll. > Összes lehetőséget.
- 4 A készülék kikapcsol, majd újra bekapcsol. Ellenőrizzük, hogy valóban nem maradtak-e a készüléken személyes adatok és tartalmak, például névjegyek, képek, zeneszámok, videók, feljegyzések, üzenetek, e-mailek, bemutatók, játékok vagy egyéb telepített alkalmazások.

A memóriakártyán és a SIM-kártyán tárolt adatok nem törlődnek.

# Óvjuk környezetünket

### Energiatakarékosság

Ritkábban kell feltölteni az akkumulátort, ha végrehajtjuk az alábbiakat:

- Zárjuk be a nem használt alkalmazásokat és adatkapcsolatokat, például a WLANvagy Bluetooth-kapcsolatot.
- Kapcsoljuk ki a szükségtelen hangokat, például az érintőképernyő és a gombok hangját.

### Újrahasznosítás

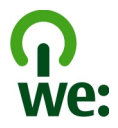

Ha a telefon elérte élettartama végét, annak minden alkatrésze nyersanyagként vagy energiaként újrahasznosítható. A megfelelő hulladékkezelés és újrahasznosítás biztosítása érdekében a Nokia közreműködik partnereivel a We:recycle program keretében. A régi Nokia termékek újrahasznosításával és a gyűjtőhelyekkel kapcsolatos információkkal kapcsolatban látogassunk el a www.nokia.com/werecycle webhelyre, vagy kérjünk tájékoztatást telefonon a Nokia ügyfélszolgálatától.

A csomagolást és a felhasználói útmutatókat a helyi szabályozásnak megfelelően hasznosítsuk újra.

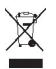

A terméken, az akkumulátorban, az irodalomban vagy a csomagoláson látható áthúzott, kerekes szemétgyűjtő-tartály szimbólum arra hívja fel a figyelmet, hogy minden elektromos és elektronikus terméket, elemet és akkumulátort az élettartamuk végén szelektív gyűjtőhelyre kell juttatnunk. Ez a követelmény az Európai Unióban érvényes. A terméktől ne közösségi/lakossági hulladékként szabaduljunk meg. A telefonnal kapcsolatos további környezetvédelmi tudnivalókat a www.nokia.com/ecoprofile webhelyen olvashatjuk el.

# Termékadatok és biztonsági tudnivalók

### Akkumulátor

### Az akkumulátorra és a töltőre vonatkozó információk

Ezzel a készülékkel kizárólag BL-5CT típusú, újratölthető akkumulátort használjunk. A Nokia további akkumulátormodelleket tehet elérhetővé ehhez a készülékhez. Mindig eredeti Nokia akkumulátort használjunk.

### 60 Termékadatok és biztonsági tudnivalók

A készülék a következő töltőkkel használható: AC-3, AC-8, AC-10, AC-11, AC-15 . A töltő pontos modellszáma a dugó típusától függően változó lehet. Ezt E, X, AR, U, A, C, K vagy B betű jelzi.

Az akkumulátor több százszor feltölthető és kisüthető, de előbb-utóbb elhasználódik. Amikor a beszélgetések és a készenléti állapot időtartama észrevehetően rövidebb a megszokottnál, cseréljük ki az akkumulátort.

### Az akkumulátorral kapcsolatos biztonság

Az akkumulátor kivétele előtt mindig kapcsoljuk ki a készüléket, és húzzuk ki a töltőt. A töltő vagy egy tartozék kihúzása esetén a hálózati kábelt mindig a csatlakozónál (ne a kábelnél) fogva húzzuk ki a konnektorból.

Használaton kívül a töltőt húzzuk ki a hálózati aljzatból és a készülékből. Ne hagyjuk a teljesen feltöltött akkumulátort a töltőre csatlakoztatva, mert a túltöltés megrövidítheti az akkumulátor élettartamát. A teljesen feltöltött, de nem használt akkumulátor idővel önmagától is elveszti töltését.

Mindig tartsuk az akkumulátort 15 °C és 25 °C (59 °F és 77 °F) közötti hőmérsékleten. A szélsőséges hőmérséklet csökkenti az akkumulátor kapacitását és élettartamát. Előfordulhat, hogy túl meleg vagy túl hideg akkumulátorral a készülék átmenetileg nem működik.

Ha a tartalék akkumulátort a zsebünkben hordjuk, akkor véletlen rövidzár fordulhat elő, amennyiben az akkumulátor fém érintkezői fémmel érintkeznek. A pólusok rövidre zárása az akkumulátort és az összeköttetést létrehozó tárgyat is tönkreteheti.

Az akkumulátorokat soha ne dobjuk tűzbe, mivel ez robbanást idézhet elő. Az akkumulátoroktól a helyi rendszabályoknak megfelelően szabaduljunk meg. Lehetőség szerint hasznosítsuk újra. Soha ne dobjuk a háztartási szemétbe.

A cellákat vagy az akkumulátort ne szedjük szét, ne vágjuk el, ne nyissuk fel, ne törjük szét, ne hajlítsuk meg, ne szúrjuk ki, illetve ne daraboljuk fel. Ha az akkumulátor szivárog, akkor kerüljük a folyadék bőrrel vagy szemünkkel való érintkezését. Ha mégis megtörténne, azonnal öblítsük le az érintett bőrterületet, vagy forduljunk orvoshoz.

Az akkumulátort ne módosítsuk, ne használjuk fel más dolog előállításához, ne próbáljunk bele idegen tárgyakat szerelni, valamint ne merítsük meg vízben és egyéb folyadékokban, illetve ne tegyük ki ezek hatásának. A sérült akkumulátorok robbanásveszélyesek.

Az akkumulátort és a töltőt csak a rendeltetésének megfelelő célokra használjuk. A nem jóváhagyott akkumulátor vagy nem kompatibilis töltő nem megfelelő használata tüzet, robbanást, szivárgást okozhat, vagy egyéb veszéllyel járhat és érvénytelenítheti a garanciát. Ha úgy gondoljuk, hogy az akkumulátor megsérült, akkor a további használat előtt vizsgáltassuk meg az akkumulátort egy szervizközpontban. Soha ne használjunk sérült akkumulátor vagy töltőt. A töltőt csak beltérben használjuk.

### A készülékkel való bánásmód

Óvatosan bánjunk a készülékkel az akkumulátorral és a tartozékokkal. A következő javaslatok segítenek a garancia megőrzésében.

- A készüléket tartsuk szárazon. A csapadék, a pára és minden egyéb folyadék vagy nedvesség tartalmazhat az elektronikus áramkörökben korróziót előidéző ásványi anyagokat. Ha a készülék vizes lesz, vegyük ki az akkumulátort, és várjuk meg, amíg a készülék teljesen megszárad.
- A készüléket ne használjuk és ne tároljuk poros vagy piszkos helyen. A por károsíthatja a készülék mozgó és elektromos alkatrészeit.
- A készüléket ne tartsuk túl meleg helyen. A magas hőmérséklet csökkentheti a készülék élettartamát, károsíthatja az akkumulátort, és deformálhatja vagy megolvaszthatja a műanyag alkatrészeket.
- A készüléket ne tartsuk túl hideg helyen. A normál hőmérsékletre való felmelegedéskor a készülék belsejében lecsapódó pára károsíthatja az elektronikus áramköröket.
- Ne kíséreljük meg felnyitni a készüléket más módon, mint ahogyan az a jelen használati útmutatóban szerepel.
- A nem jóváhagyott módosítások károsíthatják a készüléket, valamint a rádiókészülékekre vonatkozó jogszabályok megsértésével járhat.

- A készüléket ne ejtsük le, ne ütögessük és ne rázogassuk. A durva bánásmód tönkreteheti az áramköri kártyákat és a mechanikát.
- Csak puha, tiszta, száraz kendőt használjunk a készülék felületének tisztításához.
- Ne fessük be a készüléket. A festék eltömítheti a mozgó alkatrészeket, ami a készüléket használhatatlanná teheti.
- A lehető legjobb teljesítmény elérése érdekében időnként kapcsoljuk ki a készüléket és vegyük ki az akkumulátort.
- A készüléket mágnesektől vagy mágneses tértől tartsuk távol.
- A fontos adatok biztonságos tárolása érdekében azokat legalább két különböző helyen tároljuk, például a készüléken, a memóriakártyán vagy számítógépen, illetve jegyezzük le azokat.

Huzamosabb ideig tartó működés során a készülék felmelegedhet. A legtöbb esetben ez normális jelenség. Ha úgy érezzük, hogy a készülék nem működik megfelelően, forduljunk a legközelebbi márkaszervizhez.

### Újrahasznosítás

A használt elektronikai termékeket, akkumulátorokat és csomagolóanyagokat mindig vigyük vissza egy kijelölt gyűjtőhelyre. Ezzel megakadályozzuk az ellenőrizetlen szemétkidobást, és elősegítjük az anyagok újrahasznosítását. A Nokia termékek környezetvédelmi információit és újrahasznosításuk módját megtaláljuk a www.nokia.com/werecycle vagy mobiltelefon esetén a nokia.mobi/werecycle webhelyeken..

### A Digitális jogvédelem ismertetése

A készülék használatakor tartsuk be a törvényeket, és tartsuk tiszteletben a helyi szokásokat, valamint mások személyiségi és egyéb törvényes jogait, beleértve szerzői jogait. A szerzői gogi védelem miatt egyes képeket, zenéket és más tartalmakat esetleg nem másolhatunk, módosíthatunk vagy küldhetünk tovább.

A tartalomtulajdonosok a szellemi tulajdon (beleértve a szerzői jogokat is) védelme érdekében különböző digitális jogvédelmi (DRM) technológiákat alkalmazhatnak. Ez a készülék a DRM által védett tartalmak hozzáféréséhez kölönböző típusú DRMszoftvereket használ. A készülékkel a következő védelemmel ellátott tartalmakhoz férhetűnk hozzá. WMDRM 10, OMA DRM 1.0, OMA DRM 1.0 továbbítási zár és OMA DRM 2.0. Ha bizonyos DRM-szoftver nem képes ellátni a tartalom védelmét, akkor a tartalomtulajdonosok kérhetik az ilyen DRM-szoftver védett fájlokhoz való hozzáférésének visszavonását. A hozzáférés visszavonása megakadályozhatja a készüléken lévő DRM által védett tartalmak használatára.

A digitális jogvédelemmel (DRM) védett tartalomhoz tartozik egy licenc is, mely meghatározza a tartalomhasználattal kapcsolatos jogokat.

Ha a készüléken OMA DRM-védett tartalom található, a licencek és a tartalom lemásolásához használjuk a Nokia Ovi Suite másolásfunkcióját.

Ha másképpen próbáljuk átmásolni azokat, lehet, hogy a licencek nem lesznek átmásolva, amelyeket viszont a tartalommal együtt vissza kell állítani ahhoz, hogy az OMA DRM-védett tartalom továbbra is használható legyen a készülékmemória formázása után. Lehet, hogy a licenceket akkor is vissza kell állítani, ha a készüléken lévő fájlok megsérülnek.

Ha a készüléken WMDRM-védett tartalom található, akkor a készülékmemória formázásakor a licencek és a tartalom is el fog veszni. A licencek és a tartalom akkor is elveszhet, ha a készüléken lévő fájlok megsérülnek. A licencek vagy a tartalom elvesztésével elképzelhető, hogy ugyanaz a tartalom többé már nem lesz használható a készüléken. További tájékoztatásért forduljunk a szolgáltatóhoz.

Előfordulhat, hogy a licencek egy adott SIM-kártyához kötöttek, és a védett tartalomhoz csak akkor lehet hozzáférni, ha a SIMkártya be van helyezve a készülékbe.

### További biztonsági információk Nikkel

Megjegyzés: A készülék felülete nem tartalmaz nikkelt a fémborításban. A készülék felülete rozsdamentes acélt tartalmaz.

### 62 Termékadatok és biztonsági tudnivalók

### Kisgyermekek

A készülék és annak tartozékai nem játékok; apró alkatrészeket tartalmazhatnak. Ezeket tartsuk kisgyermekektől távol.

### Üzemelési környezet

Ez a készülék megfelel a rádiófrekvenciás sugárzás kibocsátására vonatkozó irányelveknek a normál, fülhöz tartott helyzetben vagy a testtől legalább 1,5 cm (5/8 hűvelyk) távolságra tartva. A hordtáska, övcsat vagy egyéb, ruházaton való viseléshez használt eszköz nem tartalmazhat fémet, és a készüléket a fenti távolságra kell tartania a testtől.

Adatfájlok vagy üzenetek küldéséhez a készüléknek jó minőségű hálózati kapcsolatra van szüksége. Az adatfájlok vagy üzenetek átvitele elhalasztható, amíg nem áll rendelkezésre megfelelő kapcsolat. Tartsuk be a távolságra vonatkozó utasításokat, amíg az átvitel be nem fejeződik.

### Orvosi eszközök

A rádióadók használata, beleértve a mobiltelefonokat is, zavarhatja a nem megfelelően védett orvosi berendezéseket. Beszéljünk egy orvossal, vagy forduljunk a készülék gyártójához, hogy eldönthessük, a berendezés megfelelően árnyékolt-e a rádiófrekvenciás sugárzással szemben. Mindig kapcsoljuk ki a készüléket, ha erre felszólító jelzést vagy feliratot látunk, például kórházakban.

### Beültetett orvosi eszközök

Az orvosi eszközök gyártói azt ajánlják, hogy legalább 15,3 centiméter (6 hüvelyk) távolságra legyen a készülék a beültetett orvosi eszköztől, például a szívritmus-szabályozótói vagy a beültetett cardioverter defibrillátortól, így kerülve el az esetleges interferenciát az orvosi eszközzel. Ajánlások az ilyen eszközzel élő személyeknek:

- A vezeték nélküli készülék legalább 15,3 centiméter (6 hüvelyk) távolságra legyen az orvosi eszköztől.
- A vezeték nélküli készüléket ne hordjuk mellényzsebben
- A vezeték nélküli készüléket tartsuk az orvosi eszközzel átellenes oldali fülükhöz.
- Kapcsolják ki a vezeték nélküli készüléket, ha interferencia létrejötte feltételezhető.
- Tartsuk be a beültetett orvosi készülék gyártójának utasításait.

Ha kérdésünk van a vezeték nélküli készülék beültetett orvosi eszközzel való használatával kapcsolatban, forduljunk háziorvosunkhoz.

### Hallás

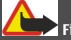

### Figyelmeztetés:

A fülhallgató használata során a környezeti zajok érzékelése korlátozódhat. Ne használjuk a fülhallgatót, ha ezzel veszélynek tesszük ki magunkat.

Bizonyos rádiós eszközök zavarhatnak egyes hallókészülékeket.

### Járművek

A rádiófrekvenciás jelek hatással lehetnek a motorgépjárművek nem helyesen felszerelt vagy nem megfelelően földelt elektronikus rendszereire, például az elektronikus üzemanyag-befecskendező rendszerekre, elektronikus blokkolásgátló rendszerekre, elektronikus sebességvezérlő rendszerekre és légzsákrendszerekre. További információkért lépjünk kapcsolatba a gépjármű vagy az adott berendezés gyártójával.

Kizárólag képzett szakember szerelheti a készüléket járműbe. A hibás telepítés vagy beszerelés veszélyes lehet, és érvénytelenítheti a garanciát. Rendszeresen ellenőrizze, hogy a járműben minden vezeték nélküli eszköz megfelelően fel van szerelve, és megfelelően működik. Ne tároljon vagy szállítson éghető folyadékokat, gázokat vagy robbanóanyagot ugyanabban a tárolóban, mint ahol a készülék, annak alkatrészei vagy tartozékai találhatók. Ne feledjük, hogy a légzsákok nagy erővel nyílnak ki. Ne helyeszzük a készüléket vagy a tartozékokat a légzsák tágulási terébe. A repülőgépre történő beszállás előtt kapcsoljuk ki a készüléket. A vezeték nélküli eszközök repülőgépen történő használata veszélyes lehet a repülőgép vezérlésére, és törvénybe ütköző lehet.

### Robbanásveszélyes környezetek

Kapcsoljuk ki a készüléket minden olyan helyen, ahol robbanás veszélye fennállhat. Tartsuk be a felszólító jelzéseket. A szikrák az ilyen helyeken robbanást vagy tüzet okozhatnak, ami személyi sérüléshez vagy halálnoz vezethet. Kapcsoljuk ki a készüléket üzemanyagtöltő-állomásokon. Tartsuk be az üzemanyagraktárakban, -tárolókban és -elosztókban; vegyi üzemekben; valamint robbantási területeken érvényes korlátozásokat. Az olyan helyek, ahol robbanás veszélye fennállhat, általában (de nem mindig) jól láthatóan meg vannak jelölve. Ezek például olyan helyek, ahol felszólítás látható a gépjármű motorjának kikapcsolására, a hajók fedélzet alatti része, vegyi anyagot szállító vagy tároló létesítmények, valamint ahol a levegő vegyszereket vagy szemcséket tartalmaz, például gabonát, port vagy fémeszeléket. Tudjuk meg a folyékony gázzal (például propánnal vagy butánnal) üzemelő gépjárművek gyártólítól, hogy az adott gépjárműben biztonságosan használható-e a készülék.

### Segélyhívás kezdeményezése

- 1 Ellenőrizzük, hogy a készülék be legyen kapcsolva.
- 2 Ellenőrizzük a megfelelő térerőt. Esetleg az alábbiak végrehajtására is szükség lehet:
  - Helyezzük be a SIM-kártyát.
  - Töröljük a készülékünkön beállított híváskorlátozásokat, például a hívástiltást, a rögzített tárcsázást vagy a zárt hívócsoportok használatát.
  - Ellenőrizzük, hogy a készülék ne legyen Offline vagy Repülés üzemmódban.
  - Ha a készülék kijelzője és billentyűzete le van zárva, oldjuk fel a zárolásokat.
- 3 Nyomjuk meg ismételten a vége gombot, amíg meg nem jelenik a főképernyő.
- 4 Írjuk be a helyzetünknek megfelelő hivatalos segélykérőszámot. A segélyhívó telefonszámok helytől függően eltérőek lehetnek.
- 5 Nyomjuk meg a Hívás gombot
- 6 Adjuk meg a szükséges adatokat a lehető legnagyobb részletességgel. Ne szakítsuk meg a kapcsolatot, amíg erre engedélyt nem kapunk.

Fontos: Ha a készülék támogatja az internethívásokat, akkor aktiváljuk a mobiltelefonos és az internethívásokat is. Ha mindkettő aktiválva van, akkor a készülék a segélyhívások kezdeményezését a celluláris hálózaton és az internetszolgáltatón keresztül is megkísérelheti. A kapcsolat létrejötte nem garantálható minden körülmény között. Létfontosságú kommunikáció – például orvosi segélykérés – céljából soha ne hagyatkozzunk kizárólag vezeték nélküli eszközökre.

### Védjük meg készülékünket a káros tartalmaktól

A készülék vírusoknak és más káros tartalomnak lehet kitéve. Tartsuk be az alábbi óvintézkedéseket:

- Legyünk elővigyázatosak üzenetek megnyitásakor. Azok rosszindulatú szoftvereket tartalmazhatnak, vagy más módon tehetnek kárt a készülékben vagy a számítógépben.
- Kellő óvatossággal kezeljük a kapcsolódási kérelmeket, az internetböngészést és a letöltéseket. Ne fogadjunk el Bluetooth-kapcsolódási felkéréseket nem megbízható forrásoktól.
- Csak olyan megbízható forrásból származó szolgáltatásokat és szoftvereket telepítsünk és használjunk, amelyekben megbízunk és azok megfelelő biztonságot és védelmet kínálnak.
- Telepítsünk víruskereső és egyéb biztonsági szoftvereket a készülékre és a kapcsolódó számítógépre. Egyidejűleg csak egy víruskereső alkalmazást használjunk. Több víruskereső alkalmazás egyidejű használata károsan befolyásolhatja a készülék és/vagy a számítógép teljesítményét, illetve működését.
- Ha a készülékre előre telepített, harmadik fél internetes webhelyére mutató könyvjelzőket és hivatkozásokat nyitunk meg, akkor kellő elővigyázatossággal járjunk el. A Nokia vállalat ezeket a webhelyeket nem támogatja, és nem vállal értük semmilyen felelősséget.

### Hitelesítési információ (SAR)

### Ez a mobilkészülék megfelel a rádióhullám-kibocsátásra vonatkozó irányelveknek.

A mobileszköz egy rádió adó-vevő készülék. A készüléket úgy tervezték, hogy a rádióhullámok energiakibocsátása ne haladja meg a nemzetközi irányelvek által javasolt határértéket. Ezeket az irányelveket az ICNIRP független tudományos szervezet alkotta meg, és egy olyan biztonsági szinten alapulnak, amely minden ember számára védelmet biztosít, kortól és egészségi állapottól függetlenül.

A mobileszközök kibocsátási irányelvei a Specifikus elnyelési rátaként (SAR) ismert mérési egységet tartalmazzák. Az ICNIRPirányelvekben megállapított SAR-határérték 2,0 watt/kilogramm (WKg0), amely átlagosan 10 gramm emberi szövetre értendő. A SAR-teszteket szabvány üzemeltetési pozició alkalmazásával végzik úgy, hogy a készülék a legmagasab be nergiaszinten sugároz minden tesztelt frekvenciasávon. Egy működő készülék tényleges SAR-értéke a maximális érték alatt lehet, mivel a készüléket úgy tervezték, hogy az csak annyi energiát használjon, amennyi a hálózat eléréséhez szükséges. Ez az érték számos tényező függyényében módosulhat, mint például a hálózat egy bázisállomásától való távolság.

A készülék fülhöz közeli használata során elért, az ICNIRP-irányelvek alapján mért legmagasabb SAR-értéke 1,25 W/kg.

A készülékhez való tartozékok használata különböző SAR-értékeket eredményezhet. A SAR-értékek az egyes országok jelentéstételi és tesztelési követelményeitől, valamint a hálózatok által használt sávszélességektől függően változhatnak. További SAR-információk érhetők el a vww.nokia.com oldalról elérhető termékinformációs oldalakon.

# Copyright és egyéb megjegyzések

MEGFELELŐSÉGI NYILATKOZAT

# €€0434 ①

A NOKIA CORPORATION kijelenti, hogy a(z) RM-640/RM-776 készülék mindenben megfelel az alapvető követelményeknek, valamint az 1999/5/EC irányelv egyéb vonatkozó rendelkezéseinek. A Megfelelőségi nyilatkozat egy példánya megtalálható a http://www.nokia.com/phones/declaration\_of\_conformity/ címen.

© 2011 Nokia. Minden jog fenntartva.

A Nokia, Nokia Connecting People, Ovi, Nokia Xpress print, Nokia Xpress audio messaging, és a Navi a Nokia Corporation védjegyei vagy bejegyzett védjegyei. A Nokia tune a Nokia Corporation hangvédjegye. Az említett egyéb termék- és cégnevek ezek tulajdonosainak védjegyei és márkanevei lehetnek.

A jelen dokumentum vagy bármely része semmilyen formában nem másolható, nem továbbítható, nem terjeszthető és nem tárolható a Nokia előzetes írásbeli engedélye nélkül. Nokia a folyamatos fejlesztés elvét alkalmazza. A Nokia fenntartja magának a jogot, hogy bármely, a jelen dokumentumban ismertetett termékek jellemzőit előzetes bejelentés nélkül módosítsa vagy továbbfejlessze.

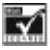

Includes RSA BSAFE cryptographic or security protocol software from RSA Security.

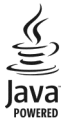

Java and all Java-based marks are trademarks or registered trademarks of Sun Microsystems, Inc.

A terméket az MPEG-4 Visual Patent Portfolio License (i) személyes, nem üzleti célú felhasználásra engedélyezi olyan adatok tekintetében, amelyeket a fogyasztó mint magánszemély az MPEG-4 Képi Szabványnak megfelelően, nem üzleti célból kódolt, valamint (ii) engedélyezett videoszolgáltató által kínált MPEG-4 formátumú videofilmekkel kapcsolatos felhasználásra. Egyéb felhasználásra vonatkozó, kifejezett vagy hallgatólagos engedélyt a Nokia nem ad. A reklámcélú, belső és üzleti felhasználásra vonatkozóan további információt az MPEG LA, LL adhat. Lásd: http://www.mpegla.com.

A Nokia és annak licencadói – az alkalmazandó jogszabályok által lehetővé tett legszélesebb keretek között – semmilyen körülmények között nem felelősek semmilyen adatvesztésért vagy bevételkiesésért, illetve bármilyen különös, véletlen, következményi vagy közvetett kárért, a károkozás módjára tekintet nélkül.

A jelen dokumentum tartalmát ebben a formában kell elfogadni. Az érvényes jogszabályok által előírtakon kívül a Nokia semmíféle kífejezett vagy vélelmezett garanciát nem vállal a jelen dokumentum pontosságával, megbízhatóságával vagy tartalmával kapcsolatban, beleértve, de nem kizárólagosan az értékesíthetőségre vagy egy adott célra való alkalmasságra vonatkozó garanciát. A Nokia fenntartja a jogot, hogy a jelen dokumentumot bármikor, előzetes értesítés nélkül átdolgozza vagy visszavonja.

A termékek, funkciók, alkalmazások és szolgáltatások elérhetősége területenként eltérő lehet. További ismertetésért forduljunk egy Nokia értékesítőhöz vagy a szolgáltatóhoz. Ez az eszköz olyan alkartészt, technológiát vagy szoftvert tartalmazhat, amelyre az Egyesült Allamok vagy más országok exportjogszabályai vonatkozhatnak. Tilos a jogszabályoktól eltérő magatartás. A Nokia nem vállal garanciát és felelősséget a készülékkel szállított, harmadik fél által készített alkalmazások működéséért, tartalmáért vagy végfelhasználói terméktámogatásáért. Az alkalmazás használatával Ön elfogadja annak jelen állapotát. A Nokia nem képvisel és nem vállal garanciát, illetve felelősséget a készülékkel szállított, harmadik fél által készített alkalmazások működéséért, tartalmáért vagy végfelhasználói terméktámogatásáért.

### AZ FCC, ILLETVE AZ INDUSTRY CANADA MEGJEGYZÉSE

A készülék televízió- vagy rádióinterferenciát okozhat (például akkor, ha a telefont a vevőberendezések közvetlen közelében használjuk). Az FCC, illetve az Industry Canada felhívhat a telefon használatának befejezésére, ha az interferenciát nem sikerül kikiszöbölni. Ha segítségyen van szükségünk, légijuk kapcsolatba a helyi szervizképviselettel. A készülék megfelel az FCCszabályzatok 15. részének és az Industry Canada engedélykötelezettségre vonatkozó RSS szabványainak. A működés során a következő két feltételnek kell eleget tenni: (1) Az eszköz nem okozhat káros interferenciát; és (2) az eszköznek el kell bírnia bármilyen vételi interferenciát, azt is, amelyik nem kívánt működés teredményezhet. A Nokia által kifejezetten nem jóváhagyott módosítások érvényteleníthetik a felhasználónak a készülék üzemeltetésére vonatkozó jogát.

Típusszám: C3-01/C3-01.5

/2.0. kiadás HU

# Tárgymutató

### A

| adatkapcsolatok                     |        |
|-------------------------------------|--------|
| — Bluetooth                         | 36, 37 |
| — WLAN                              | 40     |
| adatok biztonsági mentése           | 21     |
| adatok visszaállítása               | 21     |
| akkumulátor                         | 59, 60 |
| — behelyezés                        | 7      |
| — töltés                            | 9      |
| akkumulátor töltése                 | 9      |
| alkalmazások                        | 55     |
| antennák                            | 10     |
| átváltó                             | 56, 57 |
| A Yahoo! által üzemeltetett Ovi E-r | nail   |
| szolgáltatás                        | 42     |
| az akkumulátor feltöltése           | 59     |

### В

| beállítások                |                |
|----------------------------|----------------|
| — visszaállítás            | 20             |
| beállítások visszaállítása | 20             |
| bejövő, üzenetek           | 30             |
| beszélgetések              | 30             |
| billentyűzár               | 12             |
| — készülék                 | 57             |
| biztonsági kód             | 11, 57         |
| Bluetooth                  | 36, 37, 38, 39 |
| böngésző                   | 54             |
| Lácd internethöngésző      |                |

Lásd internetböngésző

| C     |    |
|-------|----|
| cache | 54 |
|       |    |

| CS                       |    |
|--------------------------|----|
| csatlakozás              | 40 |
| csengőhangok             | 36 |
| csevegés                 | 32 |
| csevegési szolgáltatások | 32 |
|                          |    |

| csevegőszolgáltatások      | 32 |
|----------------------------|----|
| csevegőszolgáltatások (IM) | 33 |
| csuklópánt                 | 11 |
|                            |    |
| D                          |    |
| dátum és idő               | 43 |
|                            |    |
| E                          |    |
| ébresztések                | 44 |
| éhresztőóra                | 44 |

| ébresztőóra                           | 44     |
|---------------------------------------|--------|
| e-mail                                | 31     |
| — beállítás                           | 31     |
| — fiókok                              | 31     |
| — küldés                              | 32     |
| — létrehozás                          | 32     |
| <ul> <li>olvasás és válasz</li> </ul> | 32     |
| érintőképernyő                        | 13, 14 |
| évforduló-bejegyzések                 | 45     |

### F

| fájlkezelés                            | 20, 58     |
|----------------------------------------|------------|
| feladatok                              | 46         |
| fényképek                              |            |
| Lásd képek                             |            |
| fiókok                                 | 31, 32     |
| FM rádió                               | 52, 53     |
| FM-rádió                               | 51, 52     |
| főképernyő                             | 35         |
| Főképernyő                             | 14, 33, 34 |
| frissítések                            |            |
| <ul> <li>készülék szoftvere</li> </ul> | 18, 19     |
|                                        |            |

# G

H hangerő

gombok és a készülék részei

### GY

| gyári beállítások, visszaállítás | 20 |
|----------------------------------|----|
| gyorshívás                       | 25 |
|                                  |    |

| 1 | 5 |
|---|---|
| - | • |

6

| hangok                                 | 36     |
|----------------------------------------|--------|
| hangszínszabályozó                     | 50     |
| hangszóró                              | 15, 50 |
| hangüzenetek                           | 30     |
| hívások                                |        |
| — átirányítás                          | 22     |
| — indítás                              | 21     |
| <ul> <li>internetes hívások</li> </ul> | 22, 23 |
| <ul> <li>kezdeményezés</li> </ul>      | 22     |
| — konferencia                          | 23     |
| — korlátozás                           | 24     |
| — napló                                | 21, 22 |
| — vészhelyzet                          | 63     |
| hivatkozások                           | 14, 34 |
| hozzáférési kódok                      | 11     |
|                                        |        |

| I                                      |        |
|----------------------------------------|--------|
| idő és dátum                           | 43     |
| időzítő                                | 45     |
| ikonok                                 | 15     |
| IM (csevegés)                          | 33     |
| IMEI-kártyán lévő telefonszámok        | 11     |
| internet                               | 54     |
| internetböngésző                       | 54     |
| — cache                                | 54     |
| — cookie-k                             | 54     |
| <ul> <li>oldalak böngészése</li> </ul> | 54     |
| internetes hívások                     | 22, 23 |
|                                        |        |

| J         |    |
|-----------|----|
| játékok   | 55 |
| Jegyzetek | 46 |
| ielzések  | 45 |

| K                                           |    |
|---------------------------------------------|----|
| kábeles kapcsolat                           | 39 |
| kamera                                      |    |
| <ul> <li>képek és videók küldése</li> </ul> | 47 |
| <ul> <li>képek készítése</li> </ul>         | 46 |
| <ul> <li>videók rögzítése</li> </ul>        | 47 |
| kapcsolatok                                 | 36 |

| керек                     |            |
|---------------------------|------------|
| — készítés                | 46         |
| — küldés                  | 37, 47     |
| — másolás                 | 15, 39, 40 |
| <u> </u>                  | 48         |
| <u> </u>                  | 48         |
| <u> </u>                  | 48         |
| Lásd <i>képek</i>         |            |
| képek készítése           |            |
| Lásd <i>kamera</i>        |            |
| keresés                   |            |
| <u> </u>                  | 52         |
| készülék                  |            |
| — bekapcsolás/kikapcsolás | 12         |
| készülék be-/kikapcsolása | 12         |
| készülék bekapcsolása     | 12         |
| készülék kikapcsolása     | 12         |
| készülék testreszabása    | 34, 35, 36 |
| környezetvédelmi tippek   | 59         |
| közösségi hálózatok       | 55         |
|                           |            |

### L

| letöltések                       |        |
|----------------------------------|--------|
| <ul> <li>alkalmazások</li> </ul> | 55     |
| — játékok                        | 55     |
| lezárás                          |        |
| — gombok                         | 12     |
| — képernyő                       | 12     |
| lezárókód                        | 11, 57 |
|                                  |        |

| M                    |       |
|----------------------|-------|
| memória              | 58    |
| memóriakártya        | 8, 58 |
| MMS                  | 28    |
| multimédiás üzenetek | 28    |

| Ν           |            |
|-------------|------------|
| naptár      | 37, 45, 46 |
| névjegyek   |            |
| — csoportok | 26, 29     |
| — hozzáadás | 25         |

| — küldés                                  | 25     |
|-------------------------------------------|--------|
| — másolás                                 | 15, 26 |
| — mentés                                  | 25, 26 |
| — webeszközök                             | 34     |
| névjegykártyák                            | 25, 37 |
| névjegyzék                                |        |
| — mentés                                  | 22     |
| Nokia Messaging                           |        |
| <ul> <li>csevegőszolgáltatások</li> </ul> | 32     |
| Nokia Ovi Lejátszó                        | 43     |
| Nokia Ovi Suite                           | 43     |
| Nokia Ovi-szolgáltatások                  | 42     |
| Nokia terméktámogatási adatok             | 17     |
|                                           |        |

### NY

nyomtatás

| 0               |
|-----------------|
| offline üzemmóo |

| offline uzemmod         | 16     |
|-------------------------|--------|
| óra                     | 43, 44 |
| Ovi Áruház              | 42     |
| Ovi by Nokia            | 42     |
| Ovi Lejátszó            |        |
| Lásd Nokia Ovi Lejátszó |        |
| Ovi-névjegyzék          | 42     |
| Ovi Suite               |        |
| Lásd Nokia Ovi Suite    |        |

| Р                       |    |
|-------------------------|----|
| PIN-kódok               | 11 |
| postafiók               |    |
| — hang                  | 30 |
| prediktív szövegbevitel | 28 |
| PUK-kódok               | 11 |
|                         |    |

### R

| rádió           | 51, 52, 53 |
|-----------------|------------|
| repülés üzemmód | 16         |
| rögzítés        |            |
| — hangok        | 53         |
| — hívások       | 53         |
|                 |            |

| — videók      | 47 |
|---------------|----|
|               |    |
| S             |    |
| segélyhívások | 63 |
| SIM-kártya    | 16 |
| — behelyezés  | 7  |
| SMS           | 28 |
| stopper       | 44 |
|               |    |

### SZ

| 32                      |        |
|-------------------------|--------|
| számológép              | 56     |
| szinkronizálás          | 20     |
| szoftverfrissítések     | 18, 19 |
| szövegbevitel           | 27, 28 |
| szöveges üzenetek       | 28     |
| születésnap-bejegyzések | 45     |

### Т

48

-

| találkozóbejegyzések | 45         |
|----------------------|------------|
| tartalomátvitel      | 15         |
| tartalom átvitele    | 39, 40, 49 |
| tartalommásolás      | 15         |
| tartalom másolása    | 39, 40, 49 |
| Telefonmásoló        | 15         |
| témák                | 35         |
| terméktámogatás      | 17         |

### U

| •               |        |
|-----------------|--------|
| újrahasznosítás | 59     |
| USB-kapcsolat   | 39, 40 |
| USB-töltés      | 9      |
|                 |        |

# Ü

| üzemmódok                        |        |
|----------------------------------|--------|
| — létrehozás                     | 35     |
| <ul> <li>testreszabás</li> </ul> | 35, 36 |
| üzenetek                         | 30     |
| — hang                           | 30     |
| — küldés                         | 28, 29 |
| — mellékletek                    | 29     |
|                                  |        |

| V                             |            |
|-------------------------------|------------|
| videók                        |            |
| — küldés                      | 37, 47     |
| <ul> <li>lejátszás</li> </ul> | 48, 49     |
| — másolás                     | 15, 39, 40 |
| — rögzítés                    | 47         |
|                               |            |

| W                                       |    |
|-----------------------------------------|----|
| web                                     | 54 |
| WLAN (vezeték nélküli helyi hálózat)40, | 41 |
|                                         |    |

| Ζ         |        |
|-----------|--------|
| zene      | 48, 50 |
| — másolás | 49     |
|           |        |

| ZS        |    |
|-----------|----|
| zseblámpa | 17 |